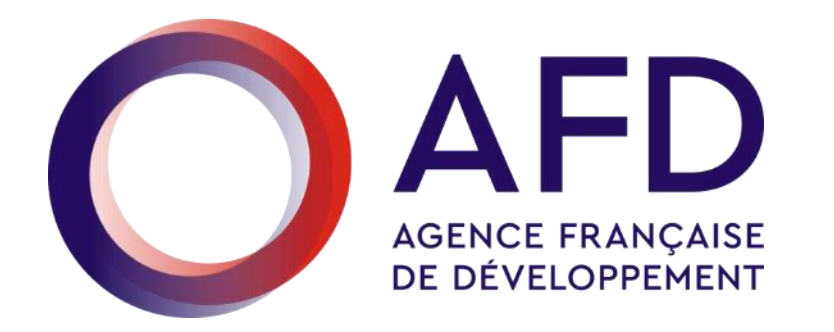

Mars 2023

# Guide Utilisateur Oscar à destination des OSC (Version complète)

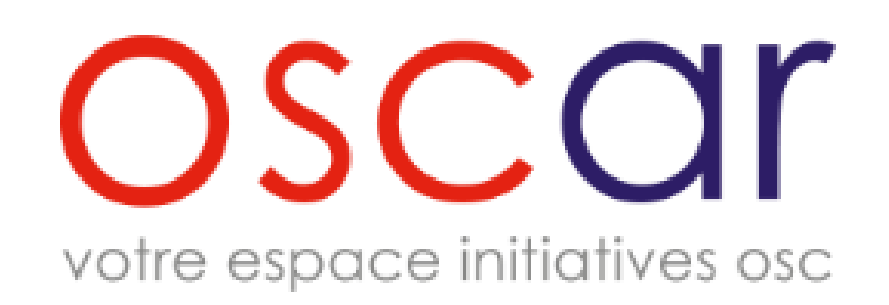

#MondeEnCommun Agence Française de développement

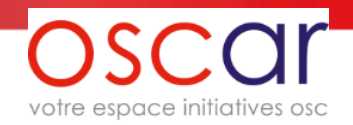

# Bienvenue dans Oscar, votre espace Initiatives OSC

Ce guide vous explique les principales fonctions d'Oscar et vous fournit des recommandations pour son utilisation.

# Bonne lecture !

Oscar Guide Utilisateur complet v.1.2.1

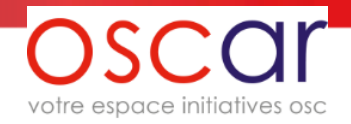

### **SOMMAIRE général**

- I. <u>Présentation d'Oscar et réponse à l'AMI</u>
- II. Création NIONG / Phase d'instruction et de sélection
- III. Phase exécution du projet

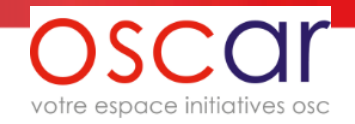

### SOMMAIRE

- 1. Les objectifs d'Oscar
- 2. La gestion de votre OSC dans Oscar
- 3. <u>Création d'un compte</u>
- 4. La page d'accueil
- 5. Inviter un utilisateur ou répondre à une demande d'inscription
- 6. <u>Saisie des informations de votre structure</u>
- 7. Les documents dans Oscar
- 8. Accès à l'AMI et création d'une intention de projet
- 9. Saisie des données d'une intention de projet
- 10. Envoi d'une intention de projet
- 11. Export de vos données Structure et Intention de projet
- 12. Notifications et mails envoyés
- 13. Clôture

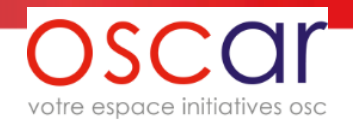

### 1- Les objectifs d'Oscar

### • Les objectifs principaux :

- Centraliser et fiabiliser l'ensemble des informations et actions relatives aux OSC bénéficiaires des initiatives OSC
- Dématérialiser et supprimer les supports papier de vos projets (NIONG, comptesrendus, pièces administratives hormis pour la convention)
- Améliorer et fluidifier la gestion et le pilotage de la relation AFD / OSC ainsi que celle des projets soutenus et ceux en instruction

#### • Les grandes fonctionnalités disponibles :

- Réponse aux appels à Manifestation d'intention de projet (AMI) dans le cadre des initiatives OSC (réception des notes d'intention et des documents administratifs)
- Gestion et mise à jour simplifiée des données propres aux OSC directement par elles-mêmes (données réunies jusqu'à présent sous le terme « dossier administratif »)
- Suivi des projets (dépôt de la NIONG, demandes de versement, demandes d'ANO, dépôt des documents de suivi de projet, de communication, ...)
- Alertes et notifications pour échanges d'informations et mise à jour des données

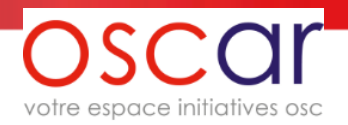

### 2- La gestion de votre OSC dans Oscar

Une personne désignée comme « Administratrice Oscar » gèrera les comptes utilisateur de votre OSC dans Oscar.

Une autorisation d'utilisation (modèle téléchargeable <u>ici</u>) est nécessaire pour l'ouverture de son compte.

- L'administrateur peut « inviter » d'autres personnes pour être utilisatrices dans Oscar
- L'administrateur doit répondre aux demandes d'ouverture de compte pour sa structure
- Chaque utilisateur d'une OSC peut accéder à toutes les données de son OSC et à toutes les intentions de projets. L'administrateur est le seul à avoir accès à la gestion des comptes utilisateurs de l'OSC.
- Toutes les données intégrées dans Oscar sont confidentielles et ne sont accessibles que par les comptes utilisateurs accrédités par votre administrateur et les personnes habilitées à l'AFD.
- Pour changer l'administrateur de votre OSC dans Oscar il faut prendre contact avec l'AFD (voir <u>Notifications et mails envoyés</u>)

### 3- Création d'un compte

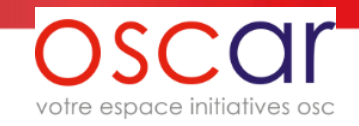

|                                    |  | Se connecter à OSCar     |  |
|------------------------------------|--|--------------------------|--|
|                                    |  | Courriel<br>Mot de passe |  |
|                                    |  | SE CONNECTER             |  |
|                                    |  | Mot de passe oublié      |  |
| Demande de création d'un<br>compte |  | CRÉER UN COMPTE          |  |

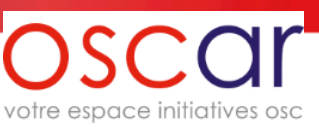

### 3.1 Si vous êtes une OSC Française :

Sélectionnez « En France » à la question « Où se situe votre siège social ? »

| - Aucun(e) -<br>- Aucun(e) - |   |
|------------------------------|---|
| - Aucun(e) -                 | ÿ |
|                              |   |
| En France                    |   |
| A l'étranger                 |   |

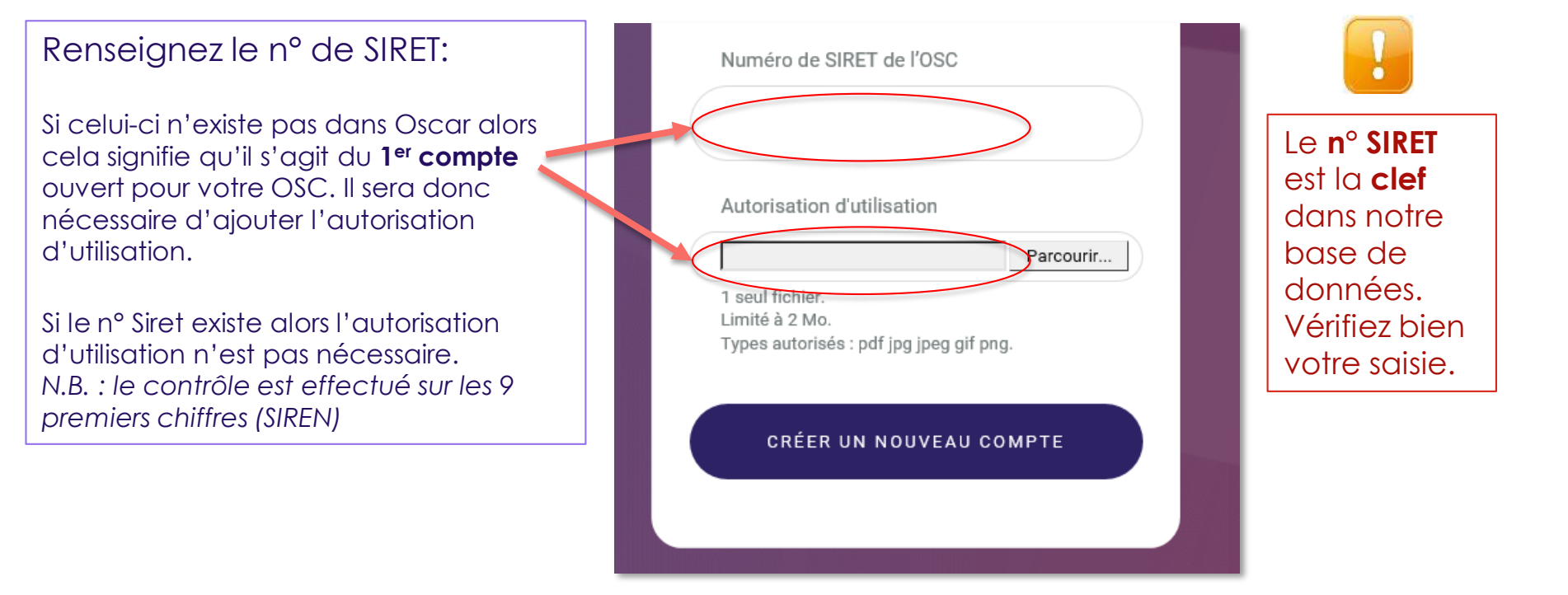

La demande parviendra à l'administrateur soit de votre OSC s'il s'agit d'un compte supplémentaire, soit de l'AFD pour un 1<sup>er</sup> compte. Il vous appartient de contrôler que la personne est bien habilitée à gérer les données de votre OSC.

La personne qui a fait la demande est avertie par mail de la prise en compte de sa demande.

### 3.2 Si vous êtes une OSC étrangère (de droit local) :

Sélectionnez « A l 'étranger » à la question « Où se situe votre siège social ? »

| Renseignez votre n° d'identification légal : il |
|-------------------------------------------------|
| s'agit d'un numéro unique 🛛 📂                   |
| d'enregistrement sur un répertoire national     |
| pour votre OSC, délivré par une autorité        |
| compétente.                                     |

Si vous avez déjà bénéficié de financement de la part d'une entité du Groupe AFD (AFD, Proparco, Expertise France) ou d'une OSC Française financée par le Groupe AFD, **sélectionnez « Oui ».** Si non, **sélectionnez « Non ».** 

| - Aucun(e) - | ~    |
|--------------|------|
|              | <br> |
| - Aucun(e) - |      |
| En France    |      |
| A l'étranger |      |

votre espace initiatives osc

Numéro d'identification légal de l'OSC

Il s'agit d'un numéro unique d'enregistrement sur un répertoire national pour votre OSC, délivré par une autorité compétente.

Avez vous déjà été financée directement par le groupe AFD ou via une OSC française financée par le Groupe AFD ?

- Aucun(e) -

Autorisation d'utilisation (i)

Parcourir... Aucun fichier sélectionné.

1 seul fichier. Limité à 5 Mo. Types autorisés : pdf jpg jpeg gif png.

Chargez le document d'autorisation : il s'agit d'un document signé par le responsable de l'OSC autorisant explicitement l'utilisation de la plateforme web OSCAR et le renseignement de toute informations utiles. Le modèle est téléchargeable en cliquant sur l'icône ().

### 4- La page d'accueil

#### Zone d'identification Accès au profil

votre espace initiatives osc

| OSCOI<br>votre espace initiatives asc                                      | Tableau de bord                       | Au-dela Des nuages<br>OSC-EN-COURS-INSCRIPTION                                                                                                    |
|----------------------------------------------------------------------------|---------------------------------------|----------------------------------------------------------------------------------------------------|
| <ul> <li>Tableau de bord</li> <li>AMI</li> <li>Informations OSC</li> </ul> | OSCOR<br>votre espace initiatives osc | <ul> <li>BENVENUE SUR OSCAR, VOTRE ESPACE INITIATIVES OSC</li> <li>Afin d'encourager l'action des organisations de la sociáté civile (OSC) française dans le domaine du développement et de la coopération internationale, chaque année l'AFD lance un appel à manifestation d'intention (AMI). Le présent AMI a pour vocation d'identifier et de présélectionner les intentions de projets d'initiative OSC en vue d'un financement en 2021.</li> <li>Les grandes fonctionnalités disponibles sur Oscar :</li> <li>Réponse aux appels à Manifestation d'intention de projet (AMI) dans le cadre des initiatives OSC (réception des notes d'intention et des documents administratifs)</li> <li>Gestion et mise à jour simplifiée des données propres aux OSC directement par elles-mêmes (données réunies jusqu'à présent sous le terme « dossier administratif »)</li> <li>Suivi des projets (dépôt de la NIONG, demandes de versement, demandes d'ANO, dépôt des documents de suivi de projet, de communication,)</li> <li>Alertes et notifications pour échanges d'informations et mise à jour des données</li> <li>CONSULTER L'AMI</li> </ul> |
| Version de l'application : 0.4.14                                          | FAQ Nous contacter Information        | s légales CGU www.afd.fr                                                                                                    |

### 5- Inviter un utilisateur ou répondre à une demande d'inscription

L'administrateur gère les comptes de votre OSC. Il peut soit inviter un utilisateur soit répondre à une demande (dans ce cas il aura reçu un mail qui l'avertit de la demande)

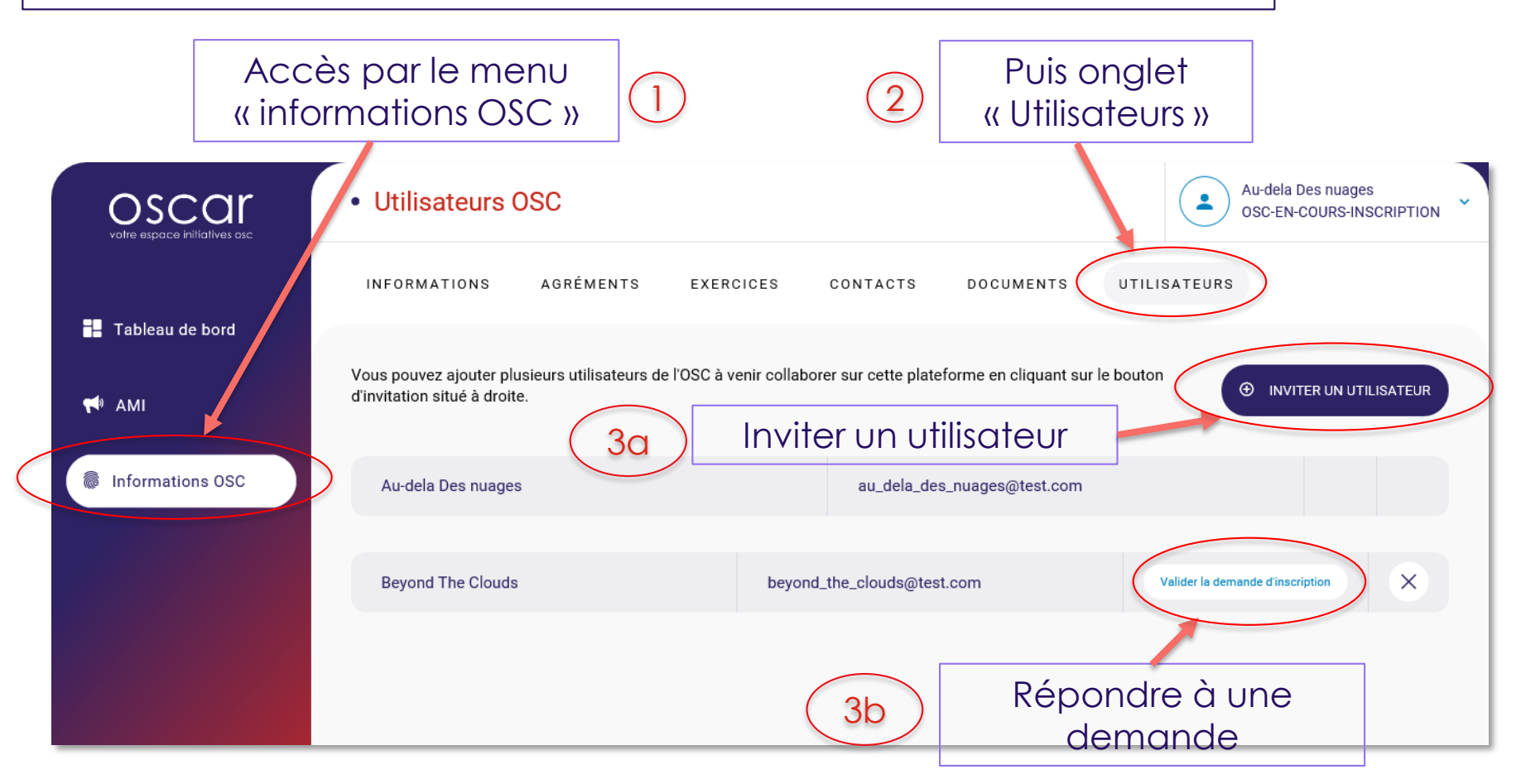

votre espace initiatives osc

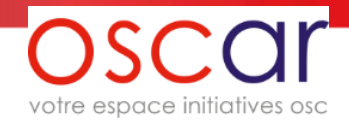

### 5.1- Inviter un utilisateur

Vous pouvez ajouter plusieurs utilisateurs de l'OSC à venir collaborer sur cette plateforme en cliquant sur le bouton d'invitation situé à droite.

⊕ INVITER UN UTILISATEUR

Clic sur le bouton « Inviter un utilisateur »

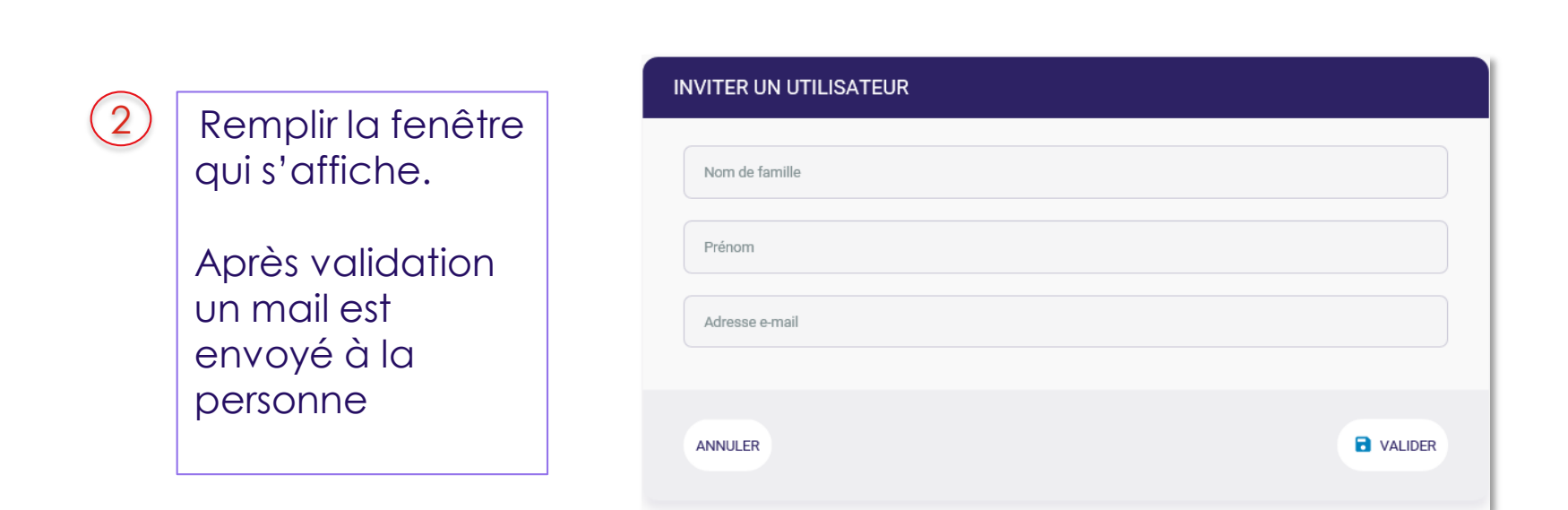

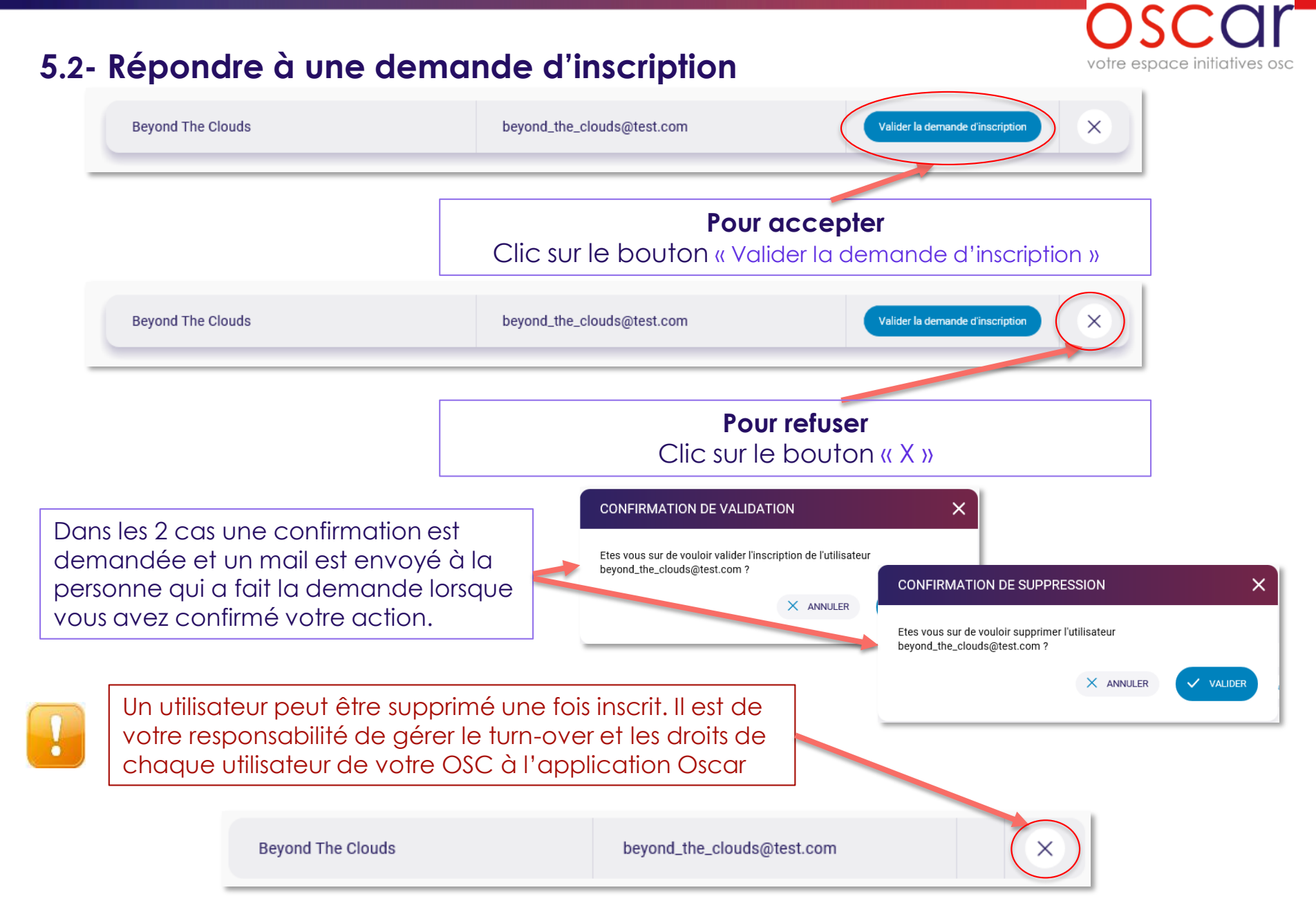

#### Oscar Guide Utilisateur complet v.1.2.1

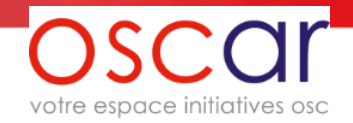

### 6.1 Saisie des informations de votre structure

Pour répondre à un AMI, il faut au préalable remplir tous les champs ou presque (certains ne sont pas obligatoires) relatifs à votre structure. Vous pouvez vous y reprendre à plusieurs fois en enregistrant votre saisie, celle-ci est alors conservée.

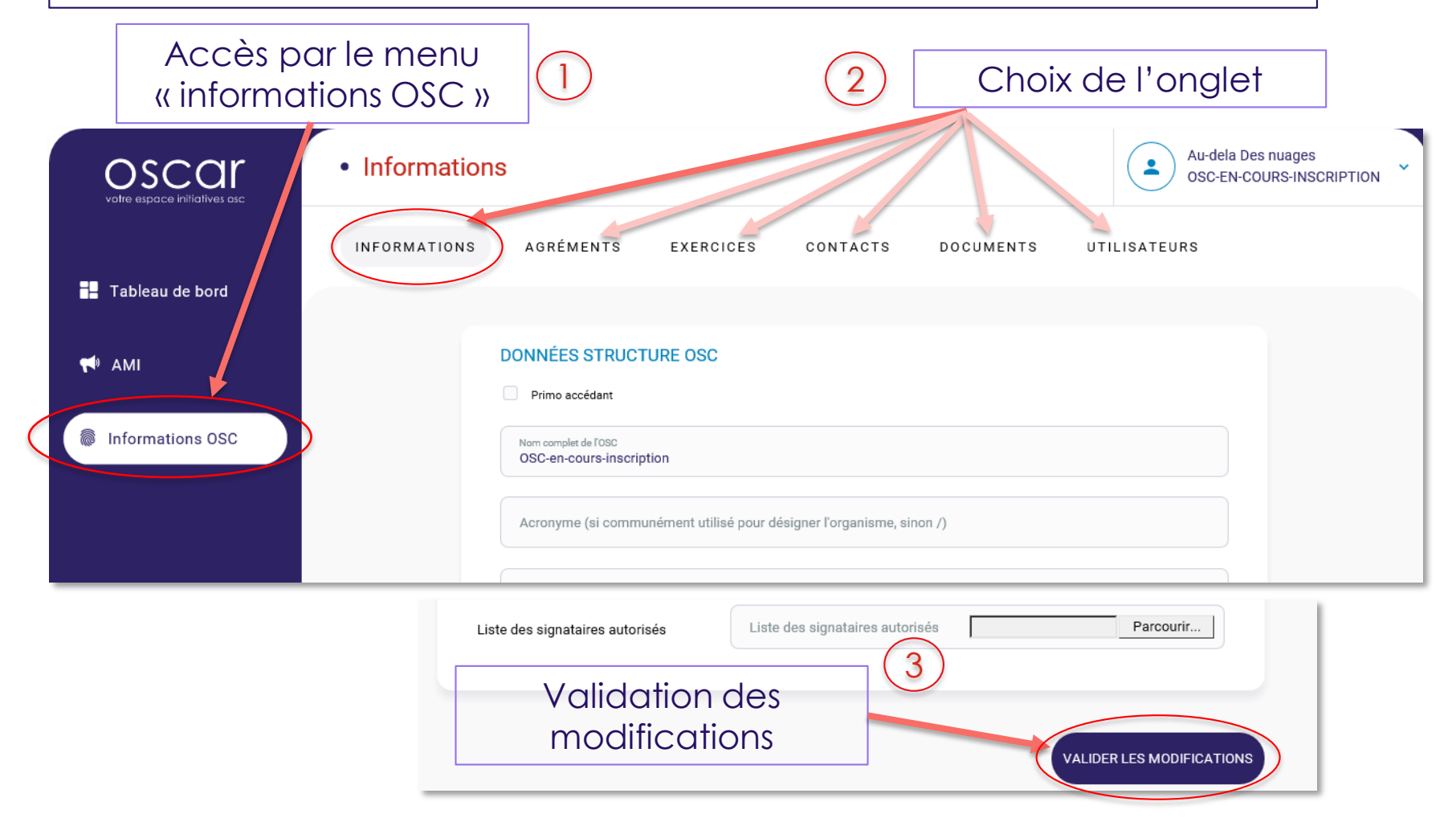

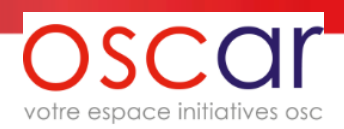

### 6.2 Saisie des informations de votre structure (suite)

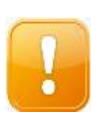

Comme dit dans la page précédente « Vous pouvez vous y reprendre à plusieurs fois en enregistrant votre saisie, celle-ci est alors conservée » vous devez cependant faire attention dans les cas suivants où vous pouvez perdre vos données.

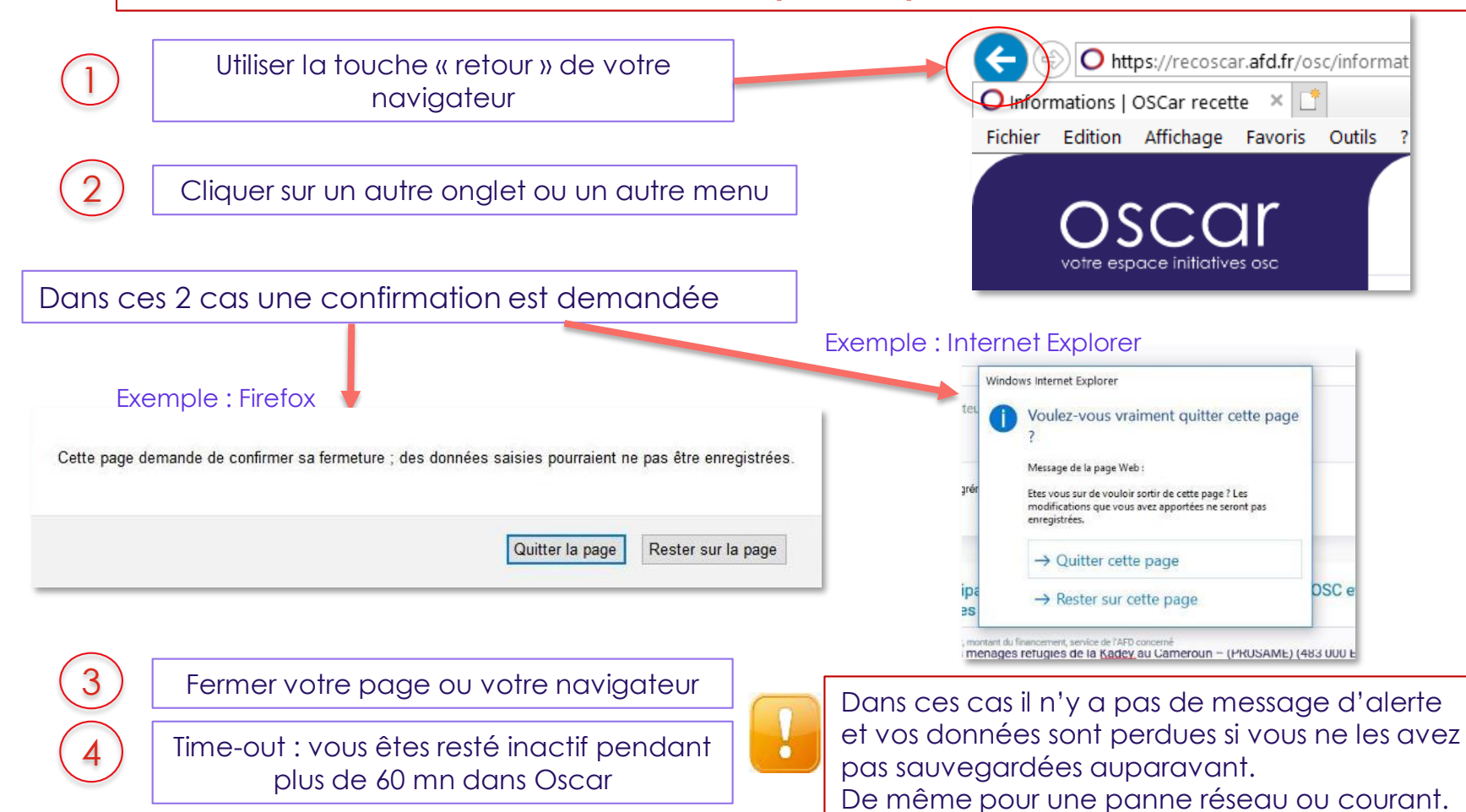

#### Oscar Guide Utilisateur complet v.1.2.1

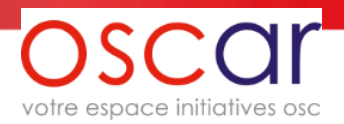

### 6.3 Saisie des informations de votre structure (suite)

Les informations de votre structure seront verrouillées quand vous aurez envoyé une intention de projet. L'AFD peut vous rendre la main sur celles-ci pour un besoin ponctuel, autrement vous y aurez de nouveau accès qu'à l'issue des présélections.

2 exceptions : le chargement des documents et la saisie de l'exercice de l'année en cours ou N-1 sont possibles.

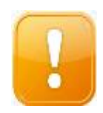

En dehors de la période citée plus haut (pré-sélection) vous pouvez modifier toutes les données de votre structure. Attention de ne pas oublier de transmettre ces modifications en cliquant sur le bouton « Envoyer en validation », **sinon les nouvelles données ne sont pas transmises vers l'AFD**.

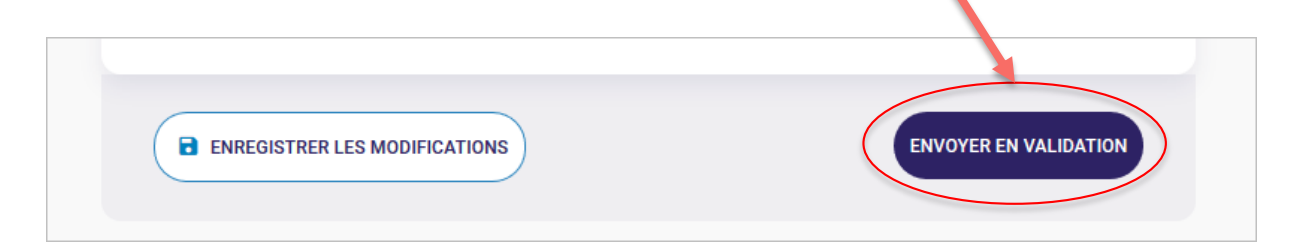

### 7- Les documents dans Oscar

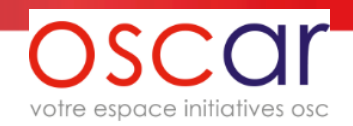

.

Oscar n'est pas un gestionnaire de documents. Pour des raisons de sécurité les fichiers déposés ne restent pas sur le site. Ils sont chiffrés et transférés vers l'AFD.

Lorsque vous déposez un document, un récépissé est créé (qui reste en permanence sur le site) mais le document n'est plus accessible et vous ne pouvez pas le consulter. La taille maximum autorisée pour un document est de 10 Mo

|                  | • Documents                                                                              | ٤                                                  | AJOUTER UN DOCUMENT                  |                            |            |
|------------------|------------------------------------------------------------------------------------------|----------------------------------------------------|--------------------------------------|----------------------------|------------|
| • Tellen de berd | INFORMATIONS AGRÉMENTS EXERCICES                                                         | CONTACTS DOCUMENTS UTILISATEUR                     | Fichier Rapport_annuel_2019_OSC.pdf  | Retirer                    |            |
| Tableau de bord  | Aucun document enregistré<br>Vous n'avez pas encore ajouté de document. Vous pouvez en a | jouter en cliquant sur le bouton situé ci-dessous. | Type<br>Rapport d'activités et moral | •                          | 2          |
| Informations OSC |                                                                                          |                                                    | Commentaire (facultatif)             | e chargement du<br>ocument | Validation |
|                  | Ajout d'un<br>document                                                                   | 1                                                  | ANNULER                              | <b>VALIDER</b>             |            |
| INFORMAT         | FIONS AGRÉMENTS EXERCICES                                                                | CONTACTS DOCUMENTS UT                              | ILISATEURS                           |                            |            |
| Le nouveau       | u document a été enregistré                                                              | Après validatio                                    | n                                    | 3                          |            |
| Rapp     Ajoutta | Dort_annuel_2019_OSC.pdf                                                                 | Date d'envoi<br>05 MAI 2020                        |                                      | Accès au<br>récépissé      |            |

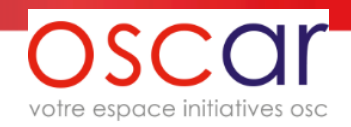

### 7- Les documents dans Oscar / Exemple de récépissé

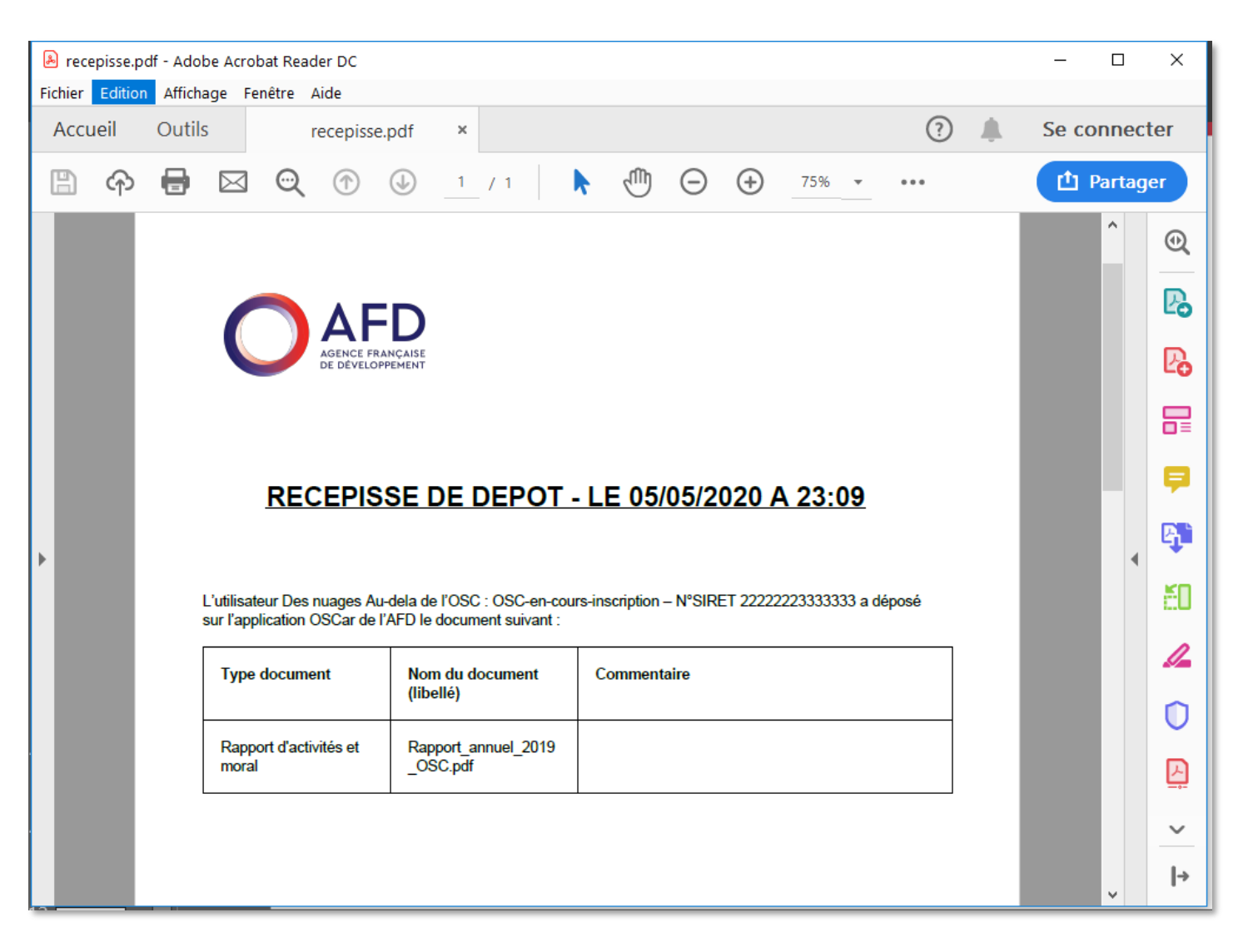

### 8- Accès à l'AMI et création d'une intention de projet

| votre espace initiatives osc | AMI EN COURS ARCHIVES   |                        |                           |                                  |
|------------------------------|-------------------------|------------------------|---------------------------|----------------------------------|
| Tableau de bord              |                         |                        |                           |                                  |
| AMI                          | AMI 2020                |                        | Date d'ouverb<br>05.05.20 | 20 Date de cloture<br>11.05.2020 |
| Informations OSC             | VOIR SUR LE SITE AFD.FR | TÉLÉCHARGER LE FICHIER |                           | LLE INTENTION DE PROJET          |
|                              | Projet_guide_util       | Statut     Brouillon   | Complété à 17%            |                                  |
|                              |                         |                        |                           |                                  |
|                              |                         |                        |                           |                                  |
| Accè                         | s par le menu           |                        | Création d'u              | ine                              |
|                              | « AMI »                 |                        | intention de p            | rojet                            |
|                              |                         |                        |                           |                                  |

votre espace initiatives osc

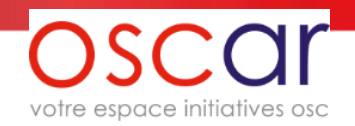

Oscar Guide Utilisateur complet v.1.2.1

### 9- Saisie des données d'une intention de projet

À l'identique de la saisie des données de votre structure, vous pouvez vous y reprendre à plusieurs fois en enregistrant votre saisie, celle-ci est alors conservée.

Il faut utiliser le bouton

ENREGISTRER LE BROUILLON

situé en bas de page.

La saisie suit un ordre chronologique : Informations projet, Informations consortium, Documents et Envoi

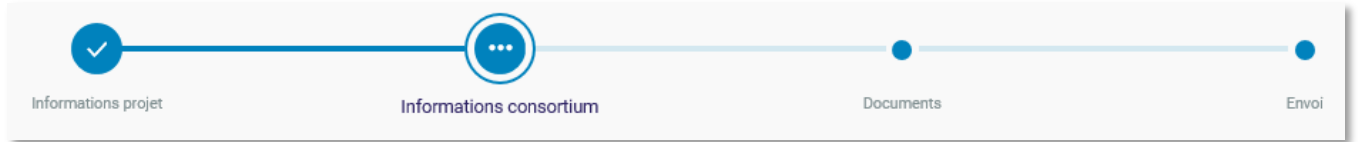

mais vous pouvez revenir à l'étape que vous souhaitez en utilisant les boutons suivants :

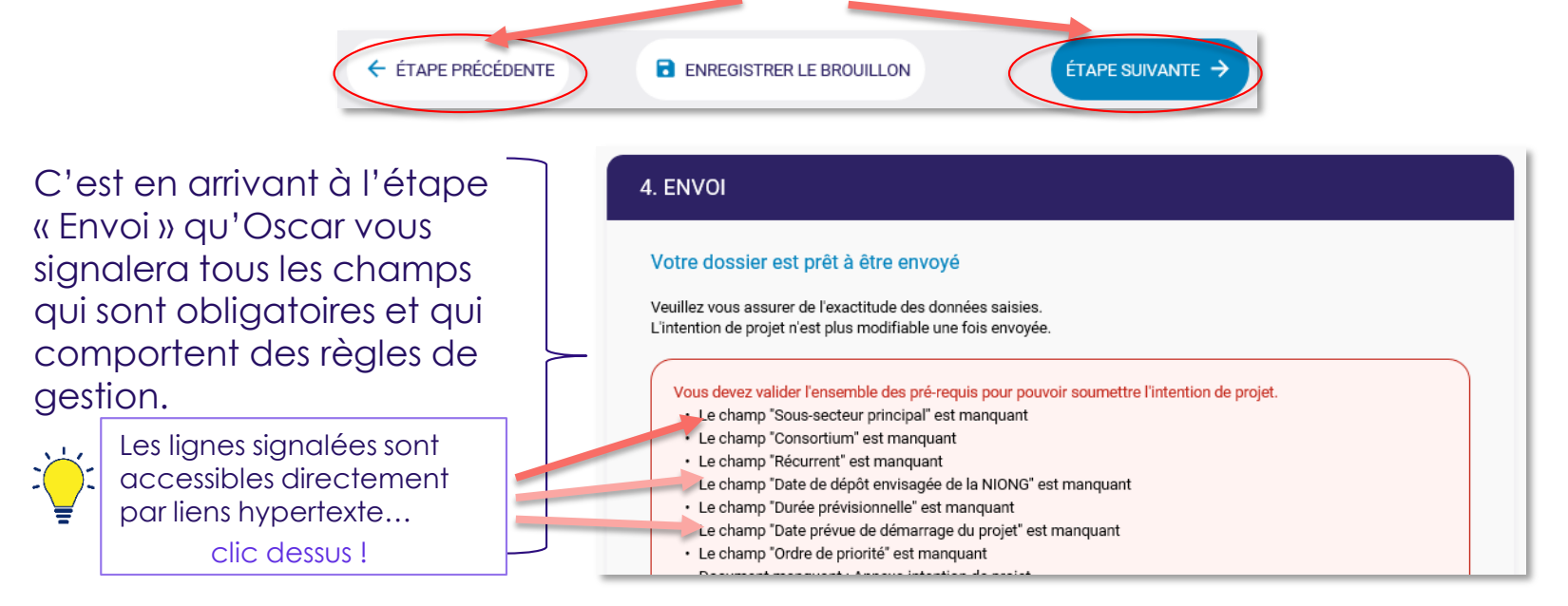

Oscar Guide Utilisateur complet v.1.2.1

votre espace initiatives osc

la perte de votre saisie sont également valables

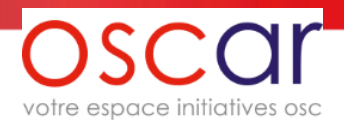

### 10.1- Envoi d'une intention de projet

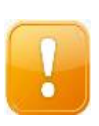

L'envoi d'une intention de projet verrouille la saisie de toutes les données (ou presque, voir en bas) de votre structure et de l'intention de projet envoyée. Vous pourrez consulter mais sans modifier. En cas d'erreur il faudra demander à l'AFD (via le formulaire contact) le déverrouillage des données : cette procédure doit être exceptionnelle car elle annulera l'envoi effectué et nous devrons du côté de l'AFD réexaminer vos données.

Si vous avez une autre intention de projet en cours les données de votre structure seront verrouillées (ou presque, voir en bas), seules les données de l'intention de projet non envoyée seront encore accessibles.

Les documents joints à vos intentions de projets (y compris l'annexe d'intention de projet) suivent le même principe énoncé plus haut : chiffrement et transfert vers l'AFD, seul un récépissé est accessible. Les documents chargés ne restent pas dans le site web.

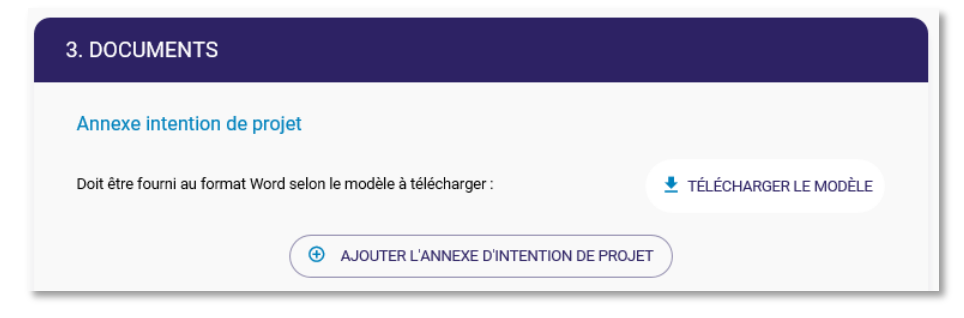

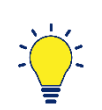

**Exception au verrouillage des données** : pour la structure OSC, le chargement des documents et la saisie de l'exercice de l'année en cours ou N-1 sont possibles.

A noter également que le déverrouillage sera effectif lorsque les comités de présélection de l'AFD seront terminés (octobre-novembre)

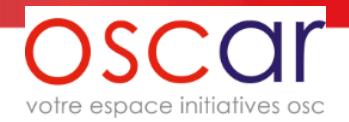

### 10.2- Envoi d'une intention de projet

Quand l'intention de projet a été envoyée, vous ne pouvez plus accéder à celle-ci mais vous pouvez visualiser ses données.

| MI 2020                                                                                               |                          | Date d'ouverture<br>05.05.2020 | Bate de cloture<br>11.05.2020 |
|----------------------------------------------------------------------------------------------------|--------------------------|--------------------------------|-------------------------------|
| VOIR SUR LE SITE AFD.FR                                                                               | ÉCHARGER LE FICHIER      |                                | TENTION DE PROJET             |
| Projet_guide_util                                                                                     | • Stetut<br>A tranch     | er Vo                          | pir l'intention de projet     |
| nulaire est verrouillé et ne neut âtre cons                                                           | ultá qu'en lecture seule | *                              |                               |
|                                                                                                    |                          | •                              |                               |
| Informations projet                                                                                   | Informations consortium  | Documents                      | 3                             |
| Informations projet                                                                                   | Informations consortium  | Documents                      | 5                             |
| Informations projet 1. INFORMATIONS PROJET Nom du projet                                              | Informations consortium  | Documents                      | 3                             |
| Informations projet  1. INFORMATIONS PROJET  Nom du projet  Titre Projet_guide_util                   | Informations consortium  | Documents                      | 5                             |
| Informations projet  1. INFORMATIONS PROJET  Nom du projet  Titre Projet_guide_util (1 ligne maximum) | Informations consortium  | Documents                      | 5                             |

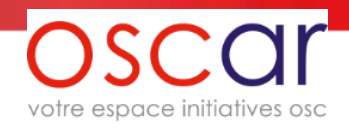

### 11.1 Export de vos données Structure et Intention de projet

Vous pouvez aussi une fois l'intention de projet envoyée, exporter vos données sous forme de fichiers pdf. Ci-dessous le moyen d'y parvenir. (en 30 s en principe on y arrive, 1 mn pour les moins doués)

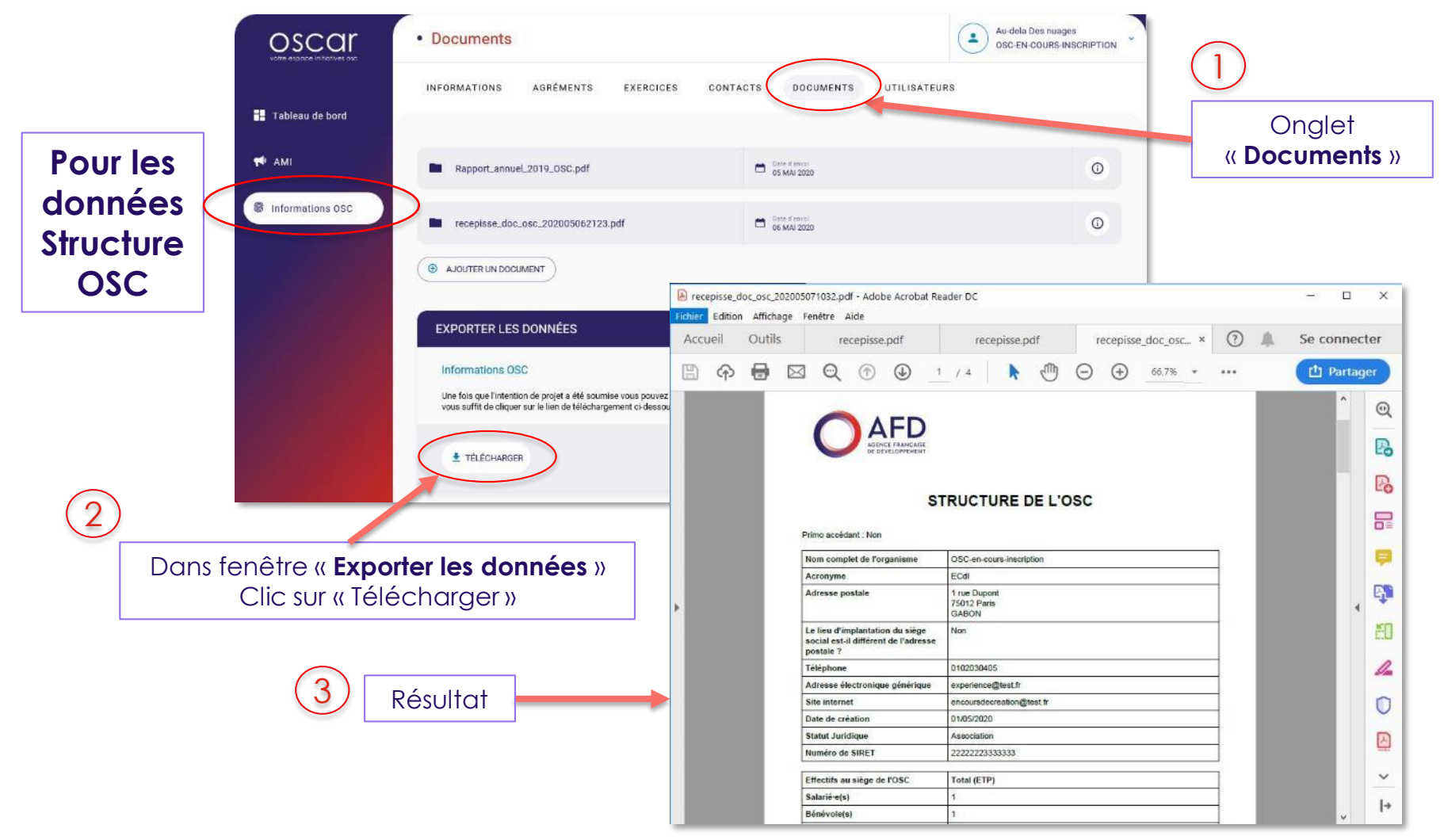

#### 11.2 Export de vos données Structure et Intention de projet (suite) votre espace initiatives osc

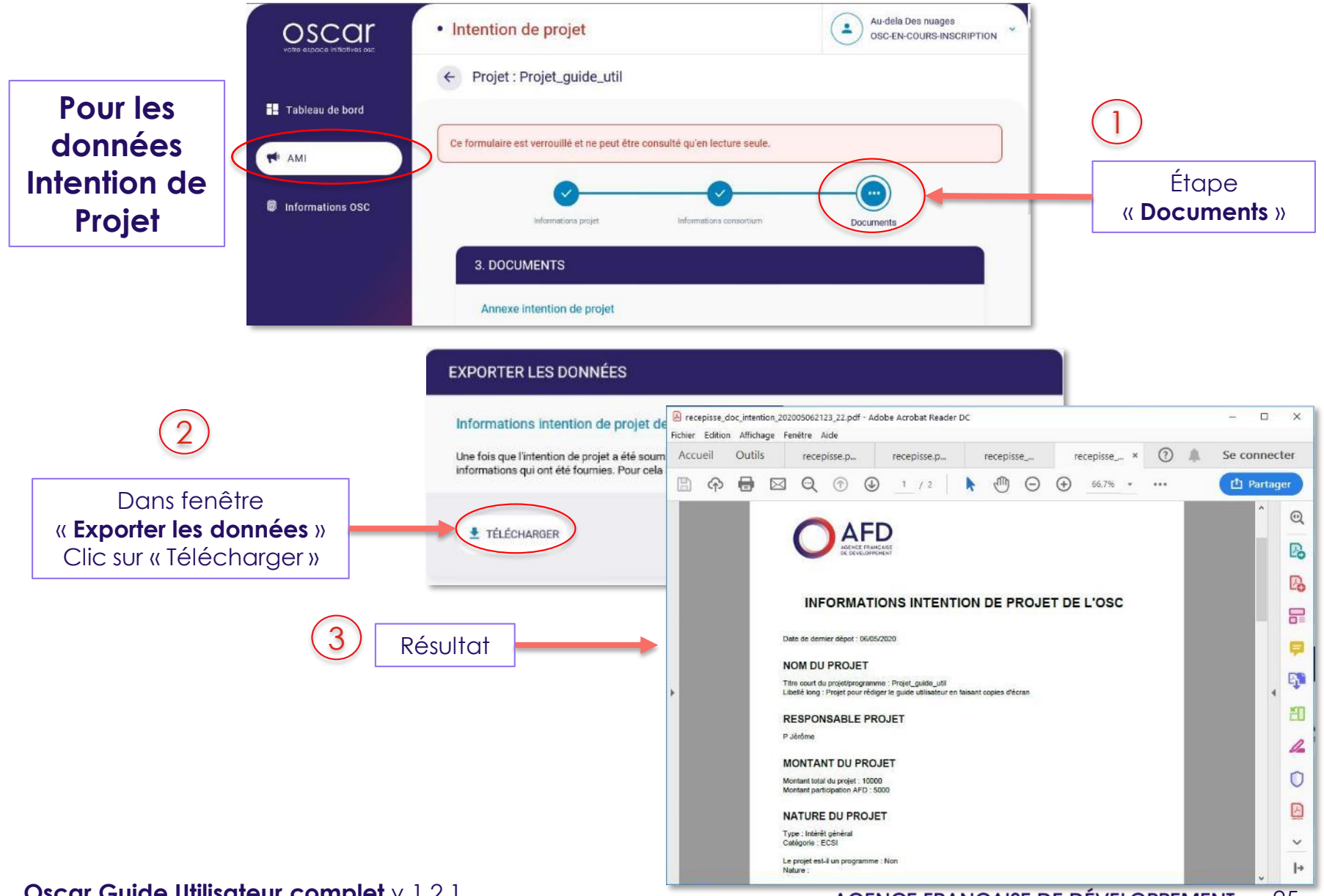

Oscar Guide Utilisateur complet v.1.2.1

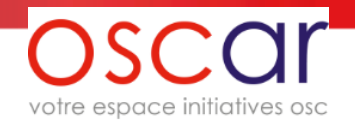

### 12- Notifications et mails envoyés

Des informations vous sont transmises via Oscar : soit des notifications qui apparaitront sur la page d'accueil (Tableau de bord) soit par mail depuis l'adresse suivante <u>oscarback-noreply@afd.fr</u> qui comme l'indique son nom ne permet pas de lui répondre et qu'il vous est demandé de faire figurer dans vos contacts de votre messagerie pour éviter que ses messages ne soient considérés comme des spams.

#### Vous avez cependant 2 façons de nous contacter en cas de problèmes techniques :

| BESOIN D'AIDE ?           |
|---------------------------|
| Votre nom de famille      |
| Votre prénom              |
| Votre adresse email       |
| Votre numéro de téléphone |
| Nom de votre OSC          |
| Votre message             |
|                           |

- Le formulaire de contact (bas de page : « Nous contacter )
- OU
- Par l'adresse email suivante <u>oscar admin@afd.fr</u>

Et bien sûr l'équipe DPA/OSC resta à votre disposition pour toutes questions d'ordre fonctionnelle.

# SOMMAIRE – Création de la NIONG / Phase d'instruction et de sélection initiatives osc

- <u>1- Généralités</u>
- 2- Menu « Projets »
- 3- Page d'accueil NIONG
- 4- Saisie du formulaire NIONG
- 5- Dépôts des documents NIONG et annexes
- 6- Ajout d'un document
- <u>7- Envoi</u>
- 8- Déverrouillage et verrouillage du formulaire de la NIONG et des documents de l'instruction
- 9- Messagerie liée au projet
- 10- Comité de sélection

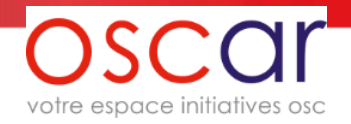

# 1- Généralités (1)

À l'issue de l'AMI, vous retrouverez le(s) intentions de projets déposées sous le menu AMI (Archives).

Si une de vos intentions de projets a été acceptée vous pourrez y accéder par le menu Projets.

Les informations concernant votre structure sont de nouveau accessibles (menu « Informations OSC »)

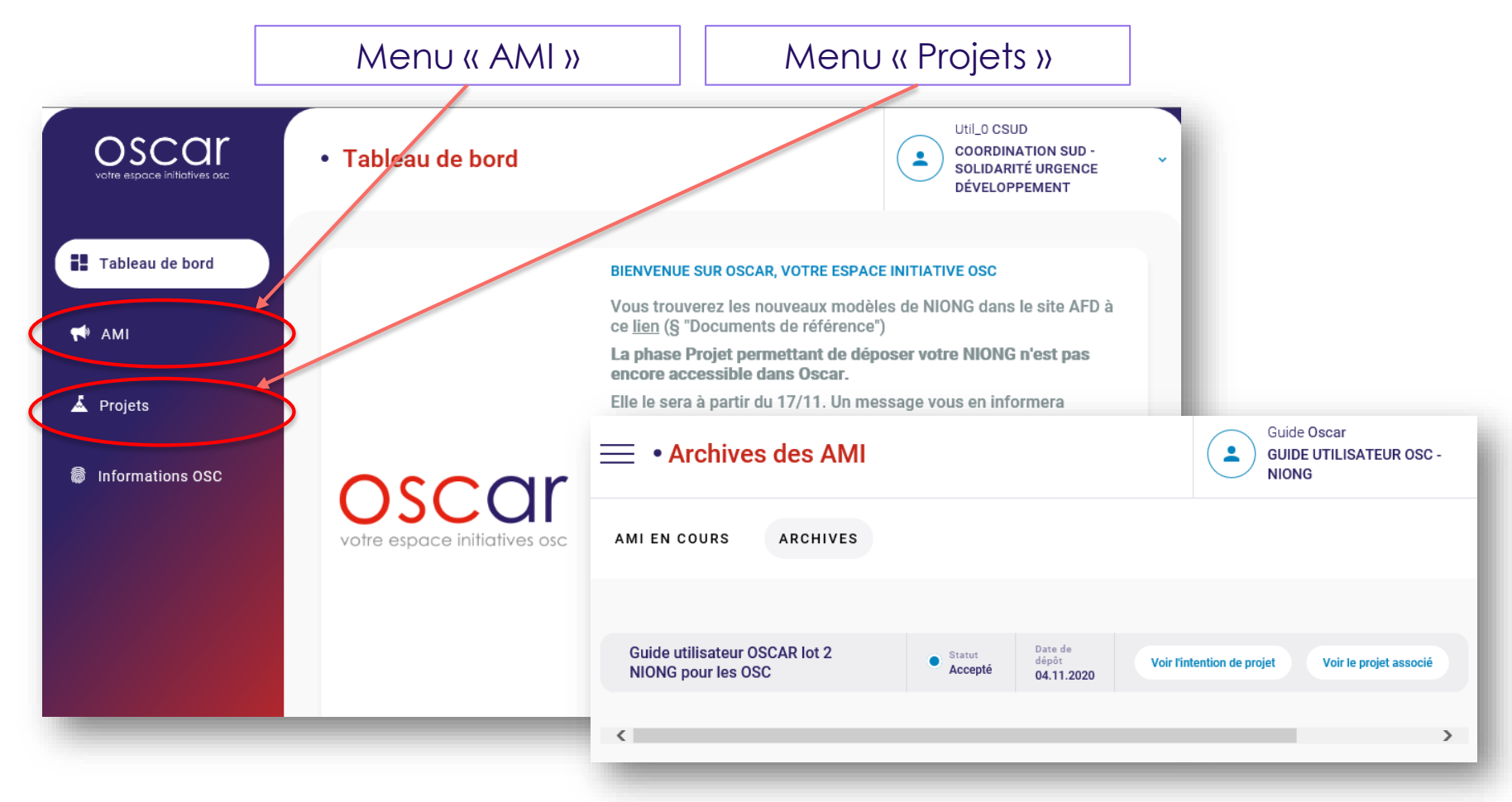

Oscar Guide Utilisateur complet v.1.2.1

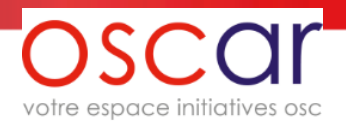

## 1- Généralités (2) Périodicité des transferts des données et des documents

- Les transferts du site Oscar vers l'AFD se font 2 fois par jour, le matin à 8h00 et en début d'après-midi à 13h30.
- C'est-à-dire que si vous envoyez un document de la NIONG ou le formulaire, ceux-ci ne seront accessibles par les agents de l'AFD que le lendemain à 8h00 si votre envoi se situe après 13h30.
- Par contre les envois faits de l'AFD vers Oscar sont immédiats pour la plupart. Ainsi si on vous renvoie un des documents de la NIONG, celui-ci arrivera quelques minutes après le déclenchement de l'action.
- Dans le cas où la périodicité changerait vous en serez informé par un message dans Oscar.

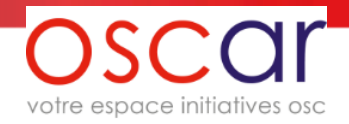

#### 2- Menu « Projets »

#### Au départ (suite à la présélection), le projet est au statut « Brouillon » et à l'état « identifié »

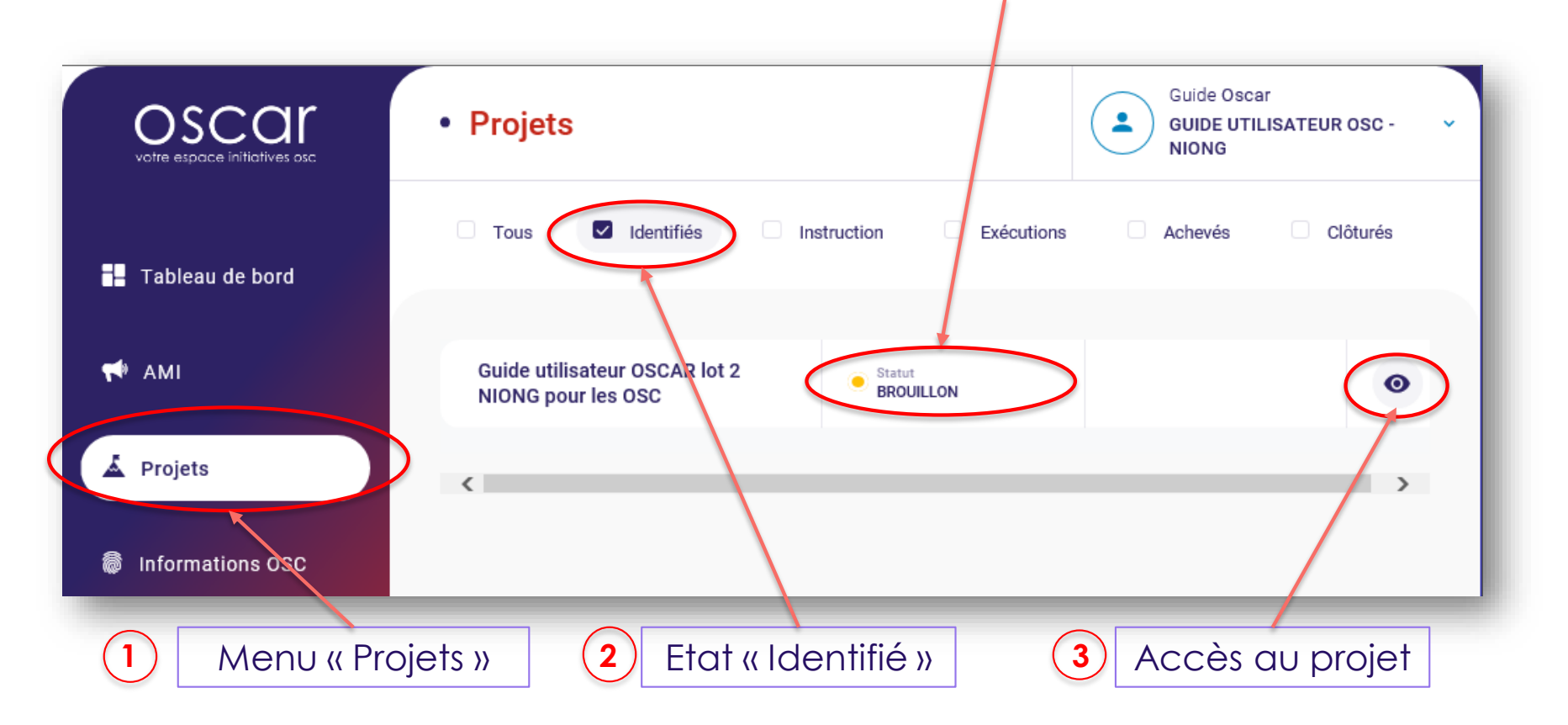

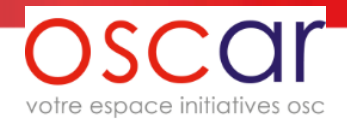

### 3- Page d'accueil NIONG

# Après avoir cliqué sur 💿 pour accéder au projet

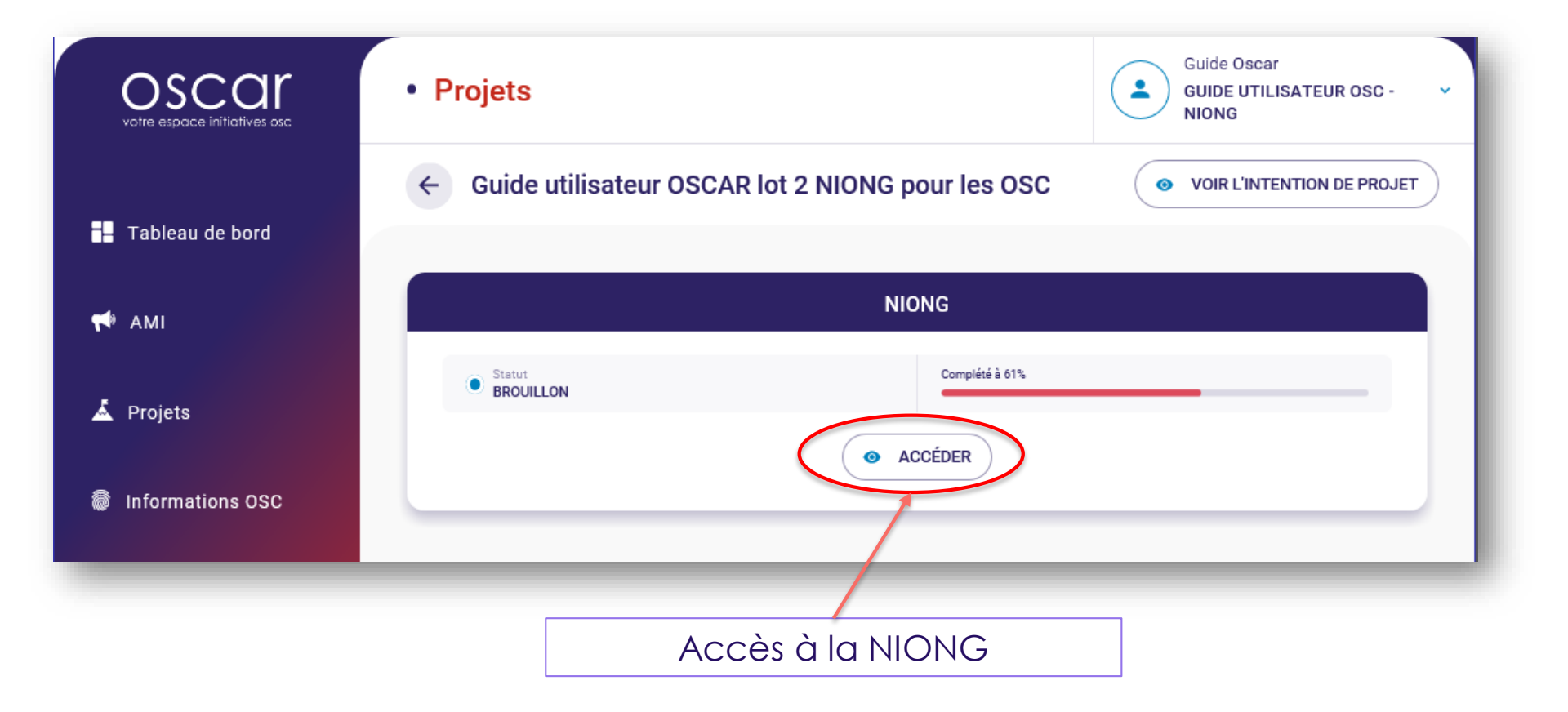

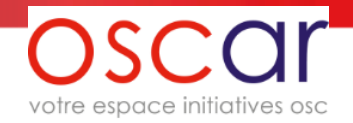

### 4- Saisie du formulaire NIONG

Le formulaire correspond à toutes les données qui sont saisies dans les pages « Informations projet » 1 et 2.

Certaines données sont pré-remplies avec les données de votre intention de projet.

Vous pouvez enregistrer et interrompre votre saisie à tout moment en cliquant sur le bouton « Enregistrer e brouillon ».

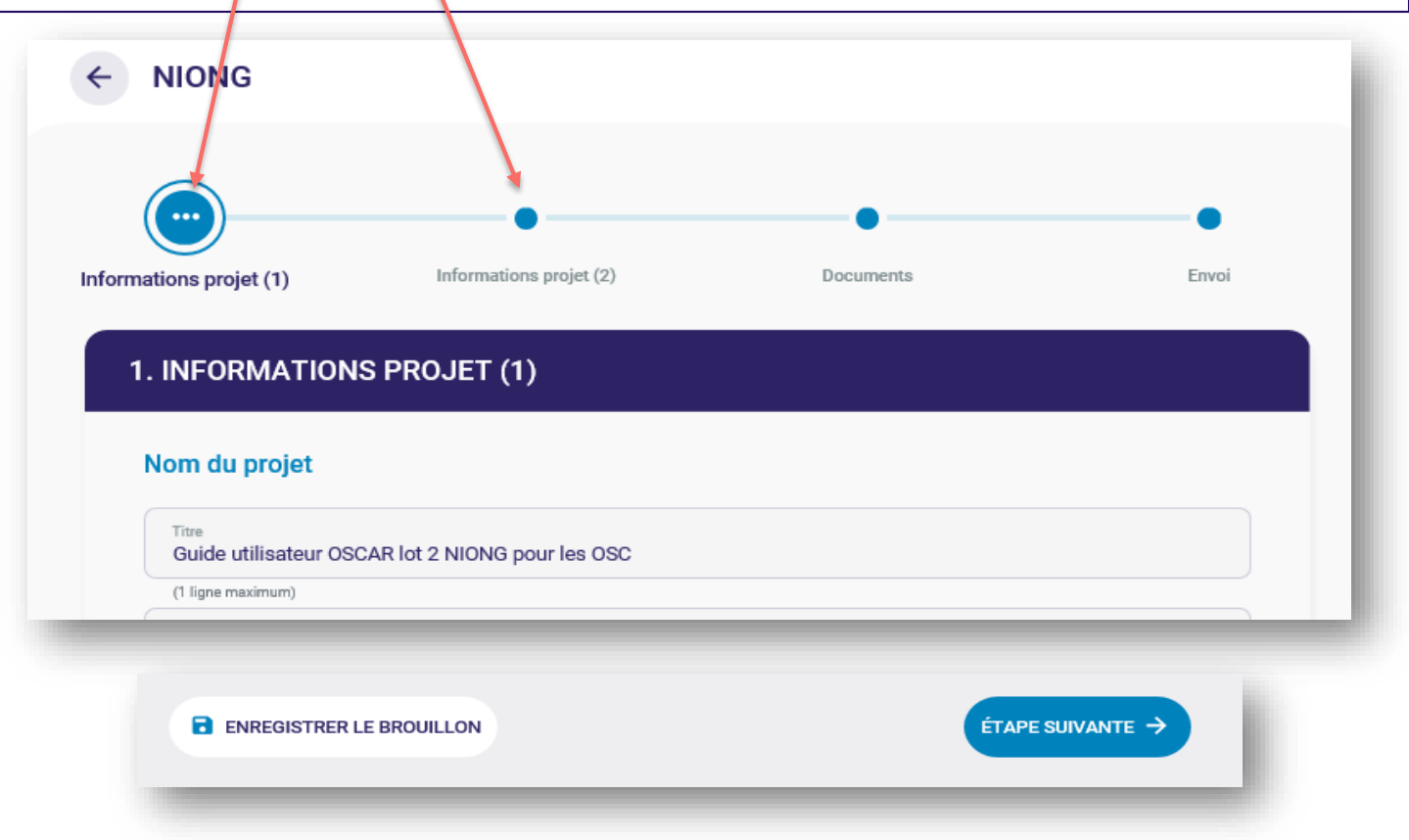

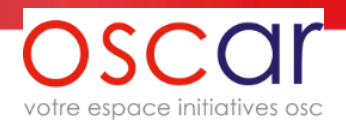

### 5- Dépôts des documents NIONG et annexes

Les modèles des documents obligatoires à l'instruction et à cette étape sont disponibles sur la page « Documents ».

Oscar n'est pas un gestionnaire de documents. Pour des raisons de sécurité, les fichiers déposés ne restent pas sur le site. Ils sont chiffrés et transférés vers l'AFD.

Lorsque vous déposez un document, un récépissé est créé (qui reste en permanence sur le site) mais le document n'est plus accessible et vous ne pouvez pas le consulter.

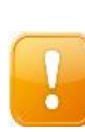

Attention de ne créer qu'un seul document « Annexes NIONG ». qui contiendra toutes les annexes nécessaires.

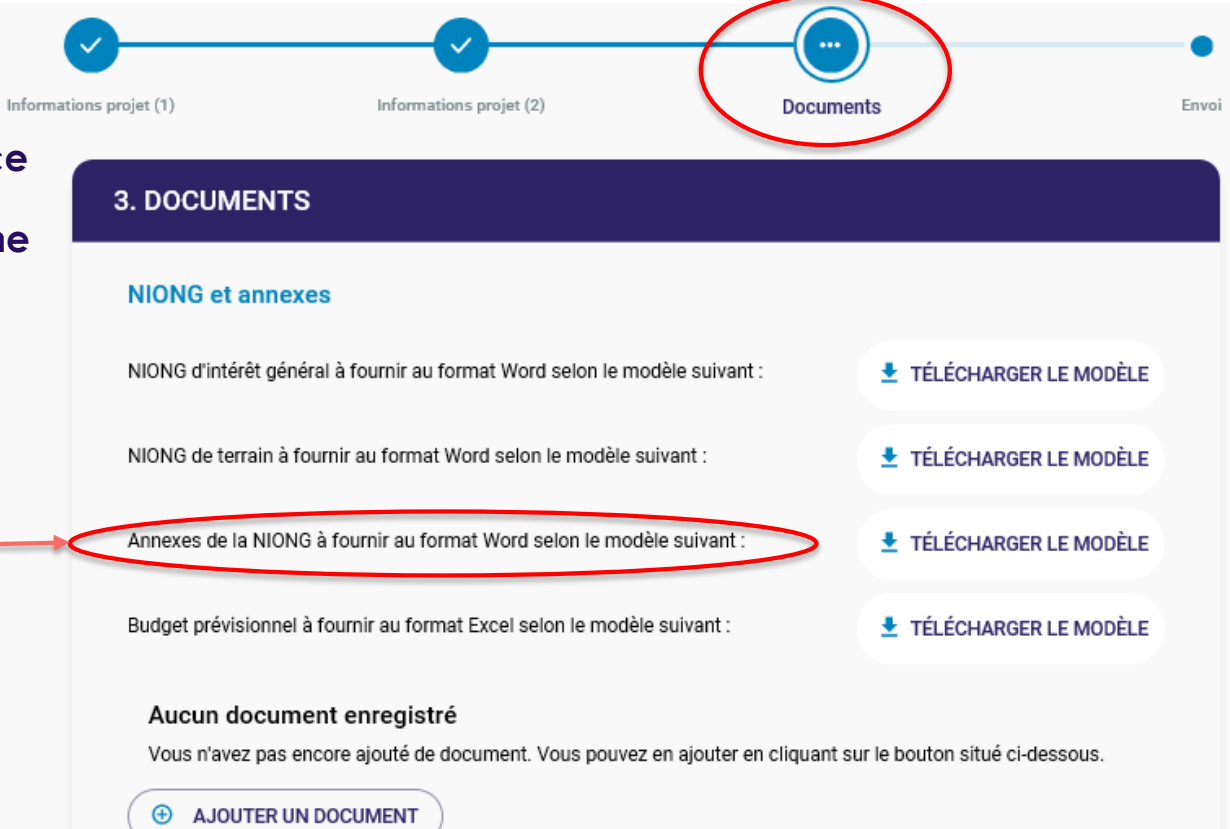

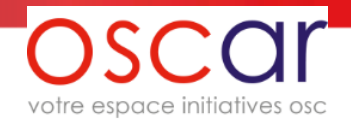

## 6- Ajout d'un document

| ·       |              |
|---------|--------------|
| VALIDER |              |
|         | v<br>Valider |

**N.B.** Si vous souhaitez « modifier » un document (une fois chargé dans Oscar le document n'est plus accessible cf. page précédente) vous devrez charger la nouvelle version et expliquer la raison de ce nouveau chargement dans le champ « Commentaire » avec un texte comme : « Remplace la version précédemment chargée [nom du fichier] »

Quand vous aurez envoyé le formulaire NIONG et les documents attenants, la modification des documents pourra se faire : voir infra, 8-3 et 8-4

# 7- Envoi (1)

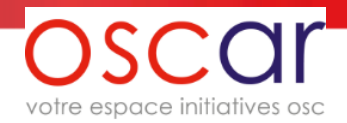

Lorsque vous arrivez sur la page « Envoi », l'application vous informe automatiquement des champs manquants ou incorrects ainsi que des documents obligatoires manquants. Vous pouvez cliquer sur une des lignes qui vous renverra sur la page concernée pour corriger l'information.

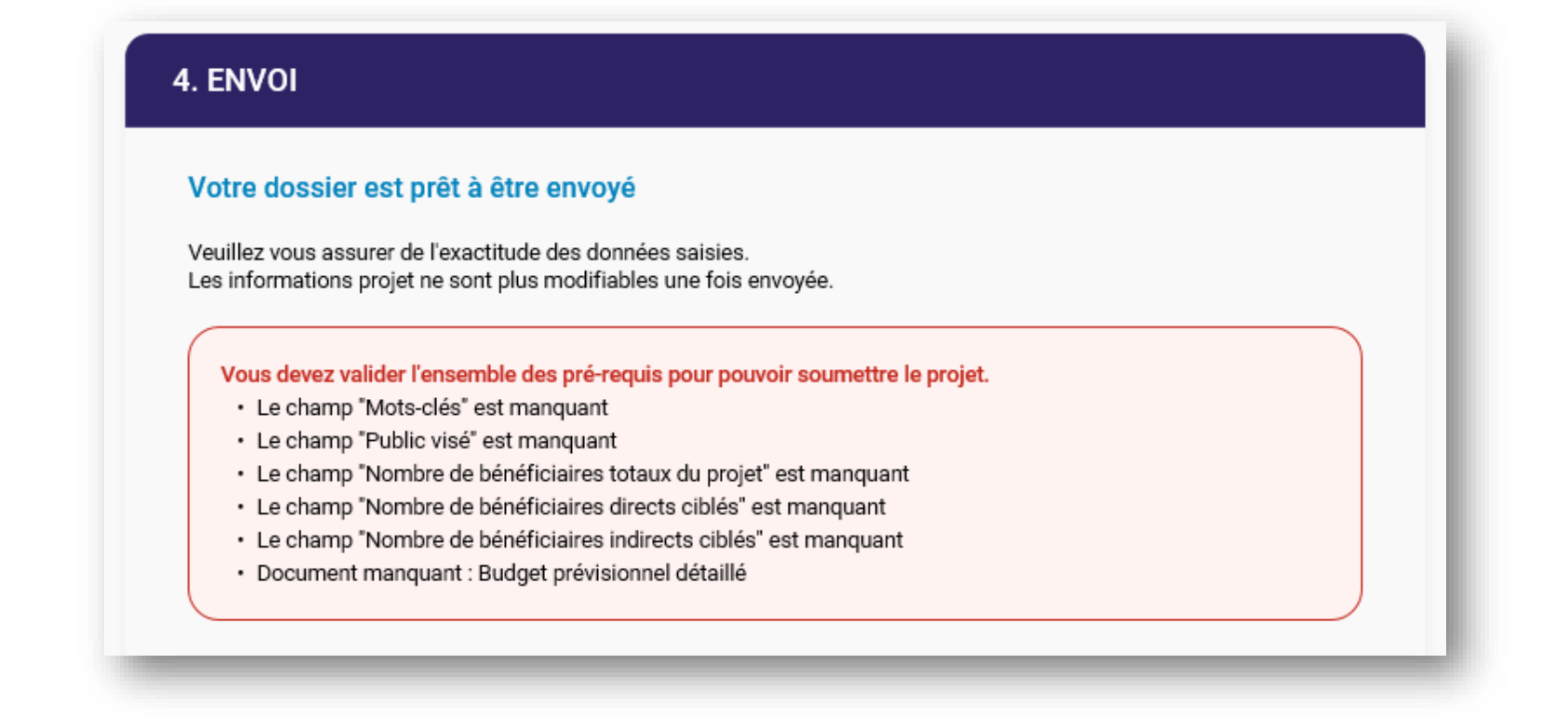

### **OSCOL** votre espace initiatives osc

# 7- Envoi (2)

Si tout est OK, vous arrivez sur la dernière page avant envoi et il reste à répondre à la question « Avez-vous renseigné vos derniers exercices avant d'envoyer la NIONG ? ». Les informations les plus récentes sont indispensables pour l'instruction de votre projet.

| 4                                                          | . ENVOI                                                                                                    |                 |
|------------------------------------------------------------|----------------------------------------------------------------------------------------------------|-----------------|
|                                                            | Votre dossier est prêt à être envoyé<br>Veuillez vous assurer de l'exactitude des données saisies.<br>Les informations projet ne sont plus modifiables une fois envoyée. |                 |
|                                                            | Avez-vous renseigné vos derniers exercices avant d'envoyer la NIONG ?                                                                                                    | ои Оии Оиои     |
|                                                            | ← ÉTAPE PRÉCÉDENTE                                                                                                    |                 |
|                                                            | La NIONG a été envoyée en validation.                                                                                                    |                 |
|                                                            |                                                                                                    | NIONG           |
| rès envoi, le sta<br>e la NIONG est<br><b>xamen en-cou</b> | tut<br>à Statut<br>S »                                                                                                    | Complété à 100% |

Oscar Guide Utilisateur complet v.1.2.1

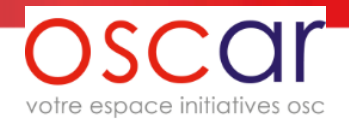

## 7- Envoi (3) Chargement du formulaire Projet

Vous pouvez exporter toutes les données saisies et envoyées, en vous rendant sur la page « Documents » et en cliquant sur « Télécharger » dans la rubrique « Exporter les données ».

| Récépissé :<br>recepisse_doc_projet_202011061438_55.<br>Formulaire projet            | Date d'envoi<br>06 NOVEMBRE 2020      | 0                       |
|--------------------------------------------------------------------------------------|---------------------------------------|-------------------------|
| ← ÉTAPE PRÉCÉDENTE                                                                   |                                       |                         |
| EXPORTER LES DONNÉES                                                                 |                                       |                         |
| Informations projet<br>Une fois que le projet a été soumis vous pouvez télécharger u | ın fichier PDF récapitulant l'ensembl | le des informations qui |
| ont été fournies. Pour cela il vous suffit de cliquer sur le lien d                  | le téléchargement ci-dessous.         |                         |
|                                                                                      |                                       |                         |

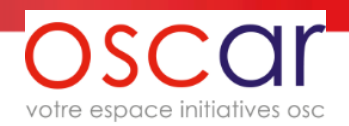

# 8- Déverrouillage et verrouillage du formulaire de la NIONG et des documents de l'instruction

Une fois envoyé, le formulaire projet est verrouillé ainsi que les documents attenants. Cependant à la demande de l'AFD ceux-ci pourront être de nouveau accessibles et modifiés pour renvoi vers l'AFD.

N.B. : le formulaire correspond à toutes les données saisies dans les fenêtres de l'application. Ne pas confondre avec le document NIONG qui est le fichier ajouté dans la partie « Documents » du projet.

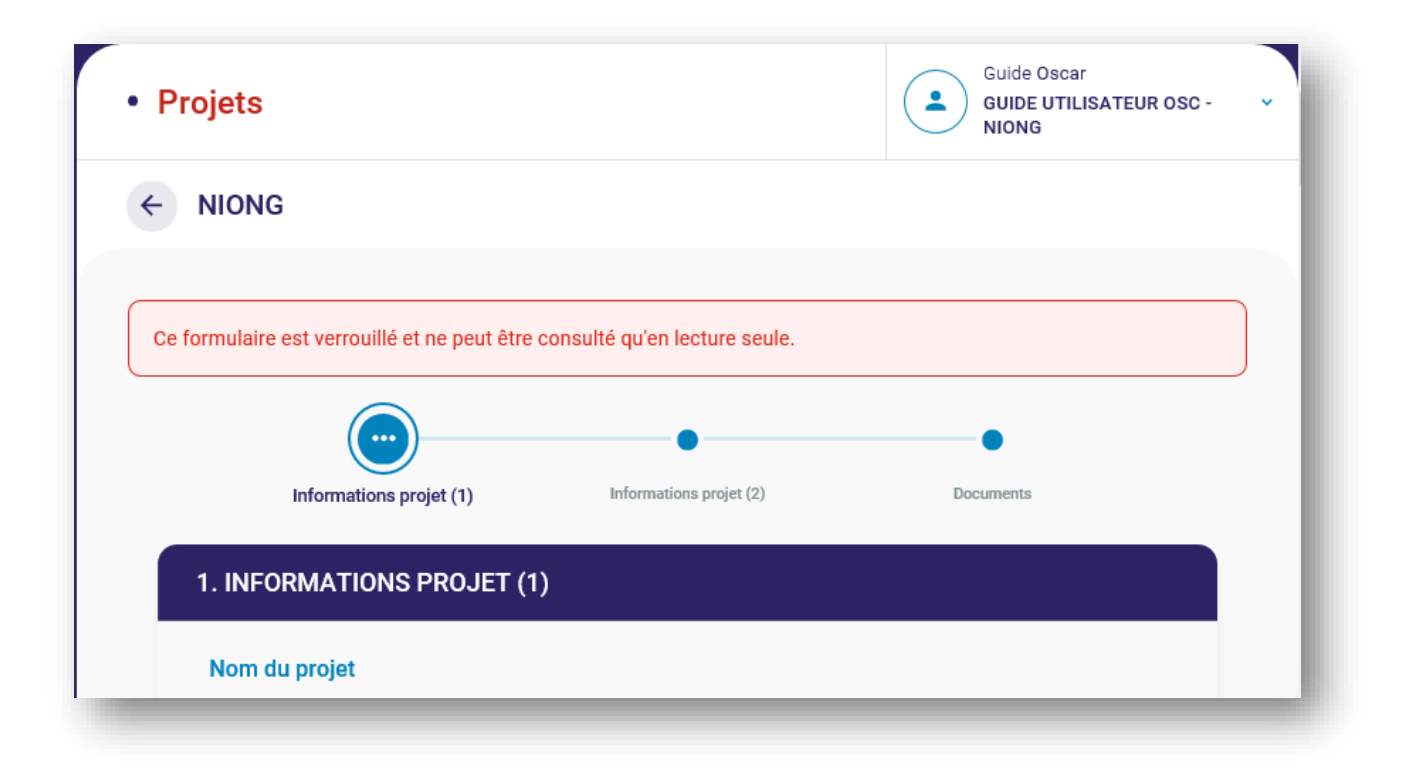

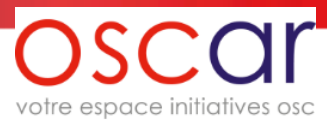

### 8-1 Demande envoyée par l'AFD pour mise à jour du Formulaire NIONG

OSCar REC < oscarback-rec-noreply@afd\_fr guide-oscar@gmail.com; + 3 + Un mail est envoyé GU-NIONG « Guide utilisateur OSCAR lot 2 NIONG pour les OSC » - Demande de modificat... aux utilisateurs Oscar de l'OSC Bonjour Une demande de modification des données du formulaire de la NIONG de votre projet « Guide utilisateur OSCAR lot 2 NIONG pour les OSC » vous a été envoyée par l'AFD Bien cordialement. Cet email a été envoyé automatiquement par l'application PORTAIL Oscar de l'AFD, merci de ne pas v répondre, votre réponse ne sera pas traitée. Alertes et notifications pour échanges d'informations et mise à jour des données Une notification CONSULTER L'AMI est envoyée dans le tableau de bord (en bas) ACTIONS REQUISES Action requise Et aussi sur la Une demande de modification des données du formulaire de la NIONG de Guide utilisateur OSCAR lot 2 NONG pour les OSC votre projet vous a été envoyée par l'AFD page du projet concerné Un clic permet d'accéder à l'élément concerné

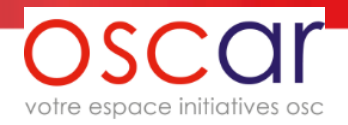

# 8-2 Retour par l'OSC du Formulaire NIONG

Toutes les données du formulaire sont de nouveau accessibles, sauf la partie « Documents ».

| <b>O</b>                            | <b>2</b>                                                                                            | <b>O</b>           | -     |
|-------------------------------------|----------------------------------------------------------------------------------------------------|--------------------|-------|
| Informations projet (1)             | Informations projet (2)                                                                             | Documents          | Envoi |
| 4. ENVOI                            |                                                                                                    |                    |       |
| Votre dossi                         | er est prêt à être envoyé                                                                           |                    |       |
| Veuillez vous as<br>Les information | ssurer de l'exactitude des données saisies.<br>Is projet ne sont plus modifiables une fois envoyée. |                    |       |
| Avez-vous rens                      | eigné vos derniers exercices avant d'envoyer la NIONG ?                                             |                    |       |
| ← ÉТАРЕ Р                           | RÉCÉDENTE                                                                                           | ENVOYER LA NIONG > |       |
| _                                   |                                                                                                    |                    | -     |

### 8-3 Demande envoyée par l'AFD pour mise à jour d'un document de la NIONG

Un mail est envoyé aux utilisateurs Oscar de l'OSC

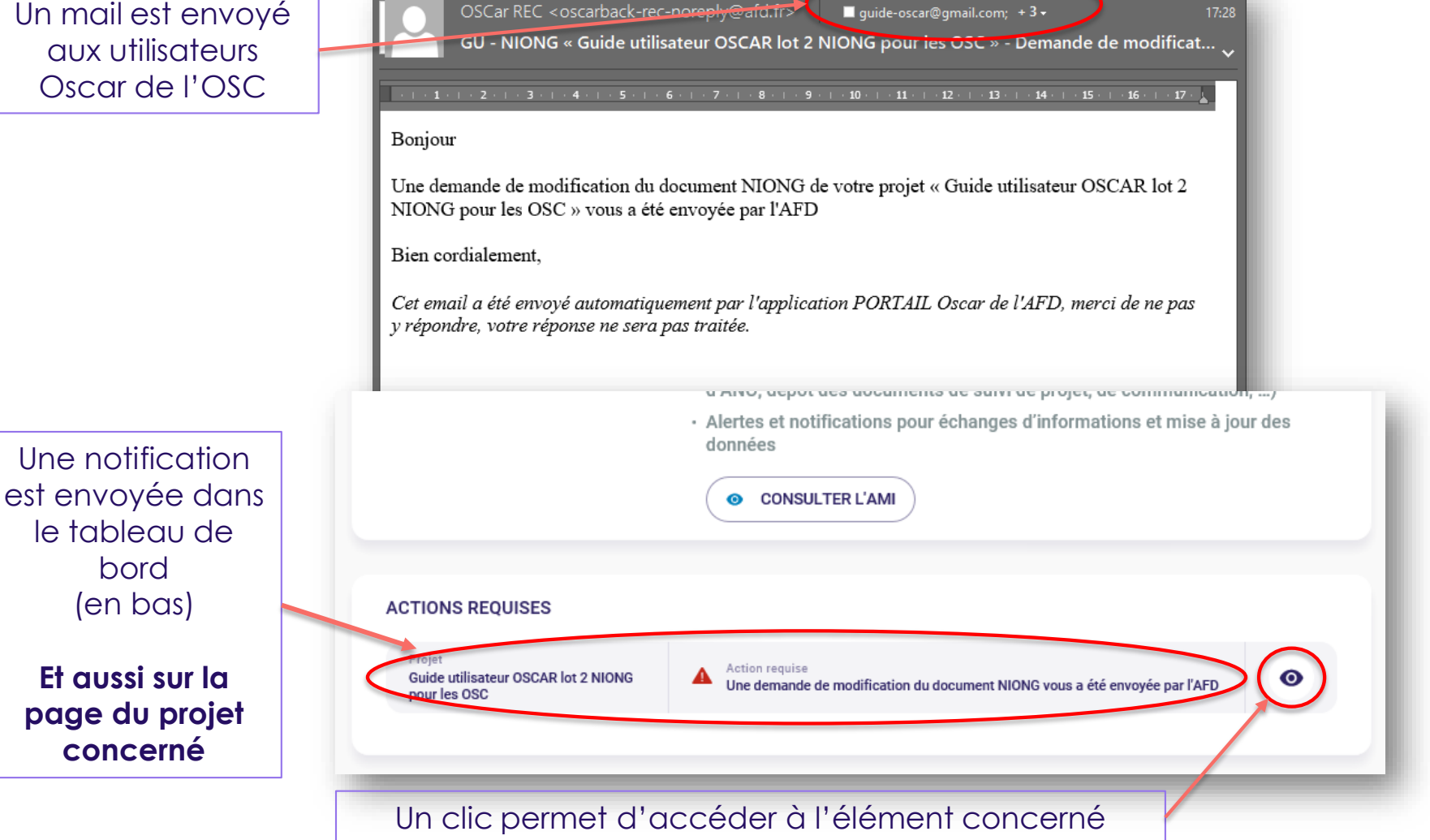

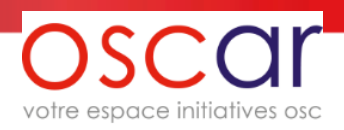

## 8-4 Retour par l'OSC d'un document de la NIONG (1)

Les données du formulaire sont toujours verrouillées mais le document concerné est accessible. Vous pouvez télécharger le document renvoyé par l'AFD et le mettre à jour puis le renvoyer. (le document n'a pas été forcément modifié par l'AFD : dans la plupart des cas ce sera vous qui ferez les mises à jour dessus)

| <ul> <li>✓</li> </ul>                                                   |                           |   |
|-------------------------------------------------------------------------|---------------------------|---|
| Informations projet (1) Informations projet (2)                         | Documents                 |   |
| 3. DOCUMENTS                                                            |                           |   |
| NIONG et annexes                                                        |                           |   |
| NIONG de terrain à fournir au format Word selon le modèle suivant :     | TÉLÉCHARGER LE MODÈL      | E |
| Annexes de la NIONG à fournir au format Word selon le modèle suivan     | t: 🛃 TÉLÉCHARGER LE MODÈL | E |
| Budget prévisionnel à fournir au format Excel selon le modèle suivant : | TÉLÉCHARGER LE MODÈL      | E |
| Récépissé : NIONG pour recette 08.10.2020                               |                           |   |
| v.1.00.docx                                                             |                           |   |
|                                                                         |                           |   |

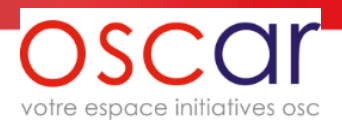

### 8-4 Retour par l'OSC d'un document de la NIONG (2)

Vous pouvez modifier le document et vous servir du champ « Commentaire (facultatif) » pour échanger avec l'AFD.

Les commentaires venant de l'AFD s'afficheront également dans ce champ.

| MODIFICATION DU DOCUMENT                              |                                                    |
|-------------------------------------------------------|----------------------------------------------------|
| Ce document a déjà été envoyé. Vous pouvez le modifie | er en sélectionnant un nouveau fichier ci-dessous. |
| Fichier                                               | Parcourir                                          |
| Type<br>NIONG                                         | ~                                                  |
| Commentaire (facultatif)                              |                                                    |
|                                                       |                                                    |

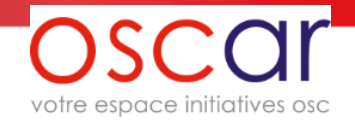

### 9-1 Messagerie liée au projet (1)

Un espace existe pour échanger à la façon d'une conversation pour chaque projet.

Une fenêtre se trouve en bas de la page d'accueil du projet pour y accéder.

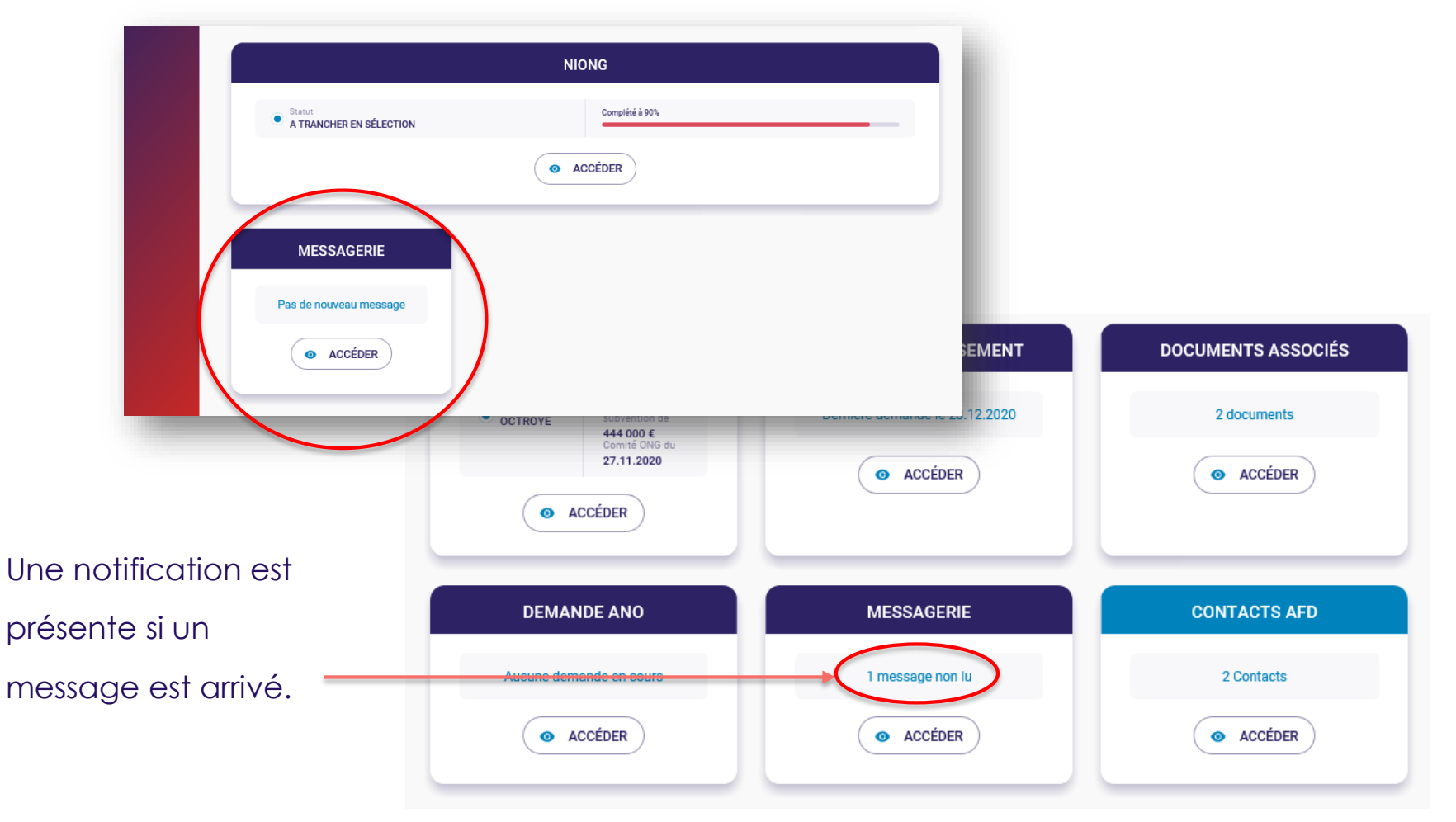

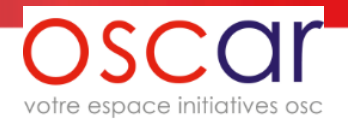

### 9-2 Messagerie liée au projet (2)

La messagerie n'est pas instantanée. Elle est en cours de développement et actuellement se met à jour 2 fois par jour, le matin à 8h00 et à 13h30. Nous vous informerons quand sa fréquence sera modifiée.

L'identité de la personne qui écrit un message est transmise à l'AFD mais n'apparait pas de votre côté.

| ← Guide | utilisateur OSCAR lot 2 NIONG pour les OSC / Messagerie |
|---------|---------------------------------------------------------|
|         | 05/11/2020 18:07                                        |
|         | Je viens de vous renvoyer le formulaire NIONG           |
|         |                                                         |
|         |                                                         |
|         |                                                         |
|         |                                                         |
|         |                                                         |
|         | Ecrivez votre message ici                               |
| -       |                                                         |

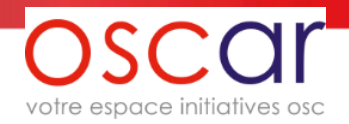

### 10- Comité de sélection

À l'issue du comité de sélection (il se tient au minimum 23 comités de sélection par an), DPA/OSC informe l'OSC de la sélection ou non de son projet. Tout projet non sélectionné à l'issue de cette étape n'est pas instruit par DPA/OSC. Dans le cas où le projet n'est pas retenu, l'OSC, si elle le souhaite, pourra de nouveau le présenter dans le cadre de l'AMI suivant.

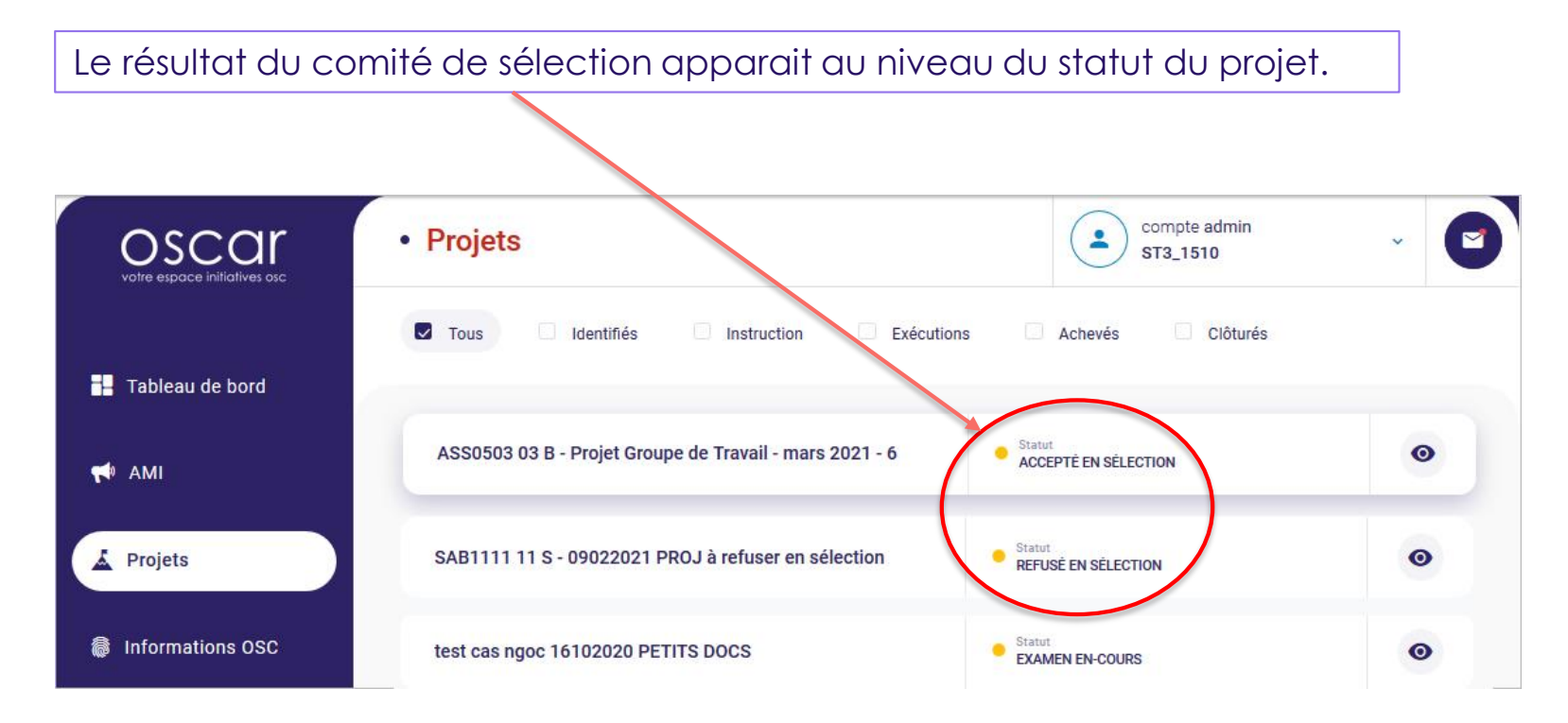

### SOMMAIRE – Phase exécution du projet

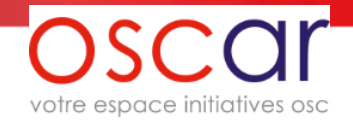

- <u>1- Page « Projet » modifiée</u>
- 2- Menu « Demande de versement »
- 3- Saisie de la demande de versement
- 4- Dépôts des documents liés à votre demande de versement
- 5- Ajout d'un document
- 6- Envoi de la demande de versement
- 7- Renvoi par l'AFD de la demande de versement
- 8- Menu « Documents associés »
- 9- Menu « Demande ANO »
- 10- Changement de type par l'AFD de l'ANO
- <u>11- Renvoi par l'AFD de l'ANO</u>
- 12- ANO « En cours de traitement » et « Traité »

13- Clôture

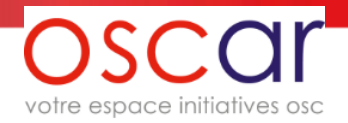

### 1- Page « Projet » modifiée

Une fois, la convention envoyée par l'AFD, de nouveaux menus sont disponibles sur le projet.

NB Le menu « Documents associés » permet de déposer les documents de communication et de suivi

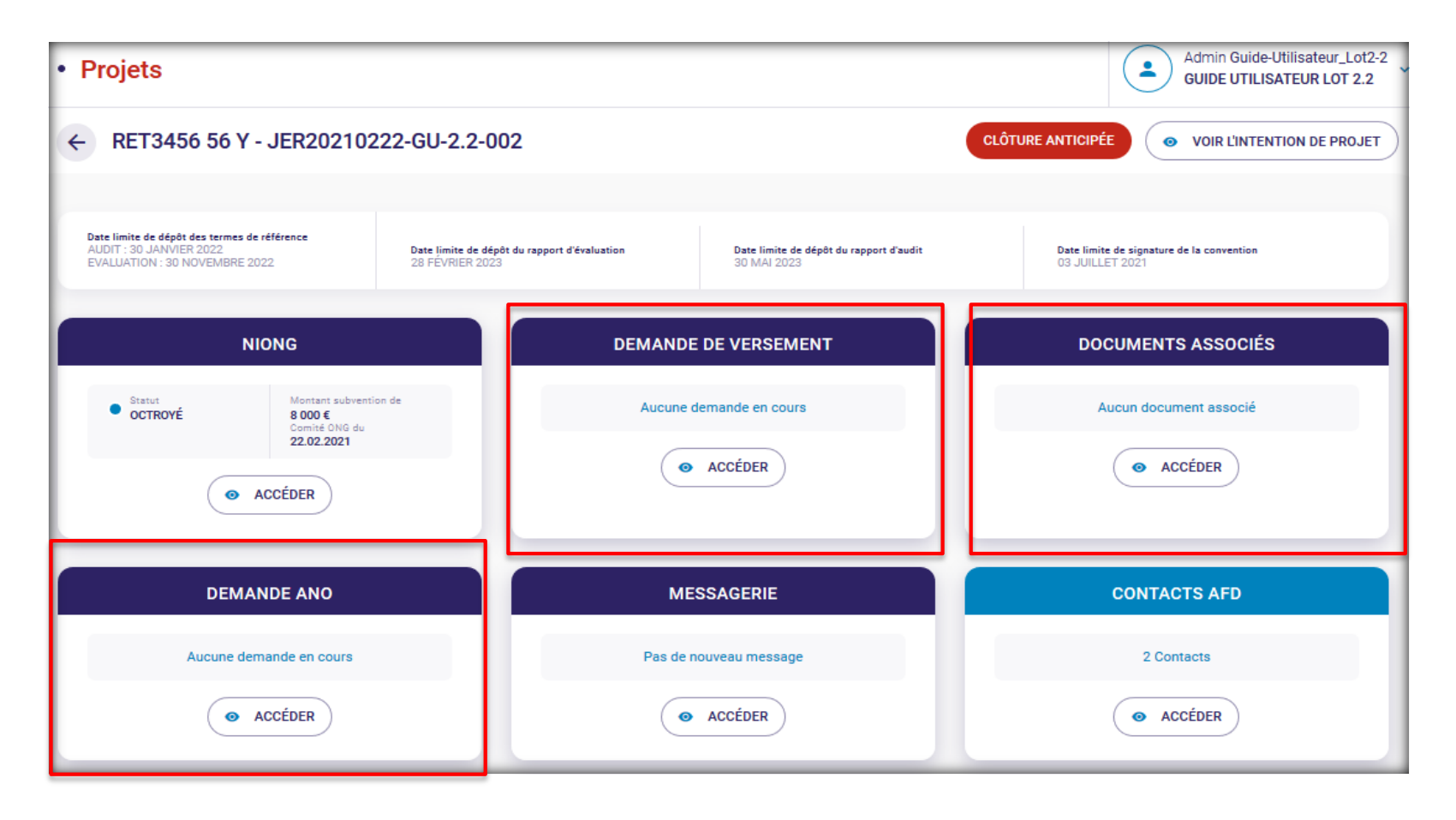

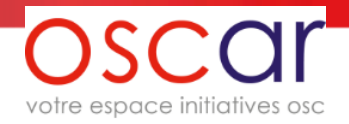

### 2- Menu « Demande de versement »

Toutes les demandes de versement sont visibles dans ce menu.

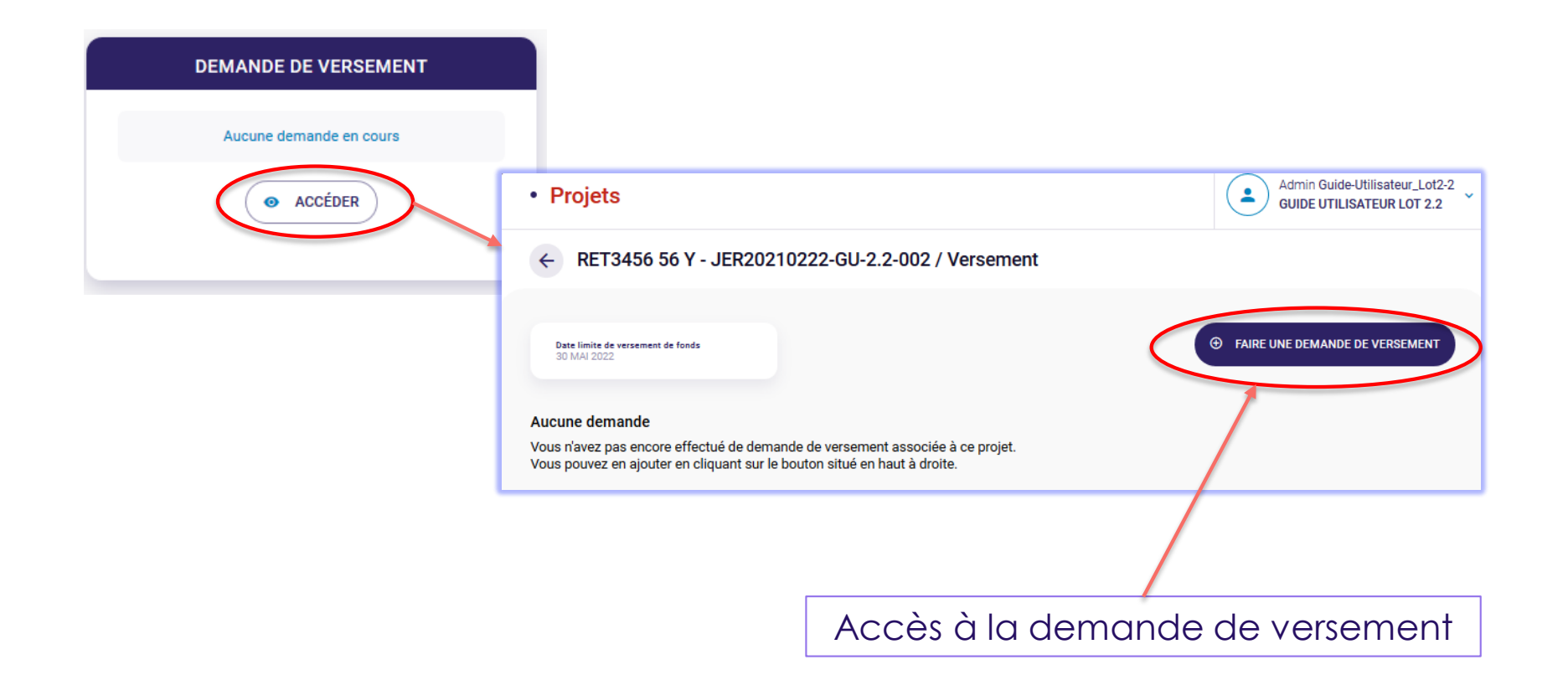

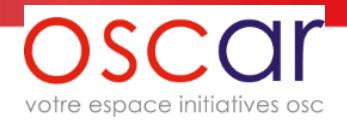

### 3- Saisie de la demande de versement

Vous pouvez enregistrer et interrompre votre saisie à tout moment en cliquant sur le bouton « Enregistrer le brouillon ».

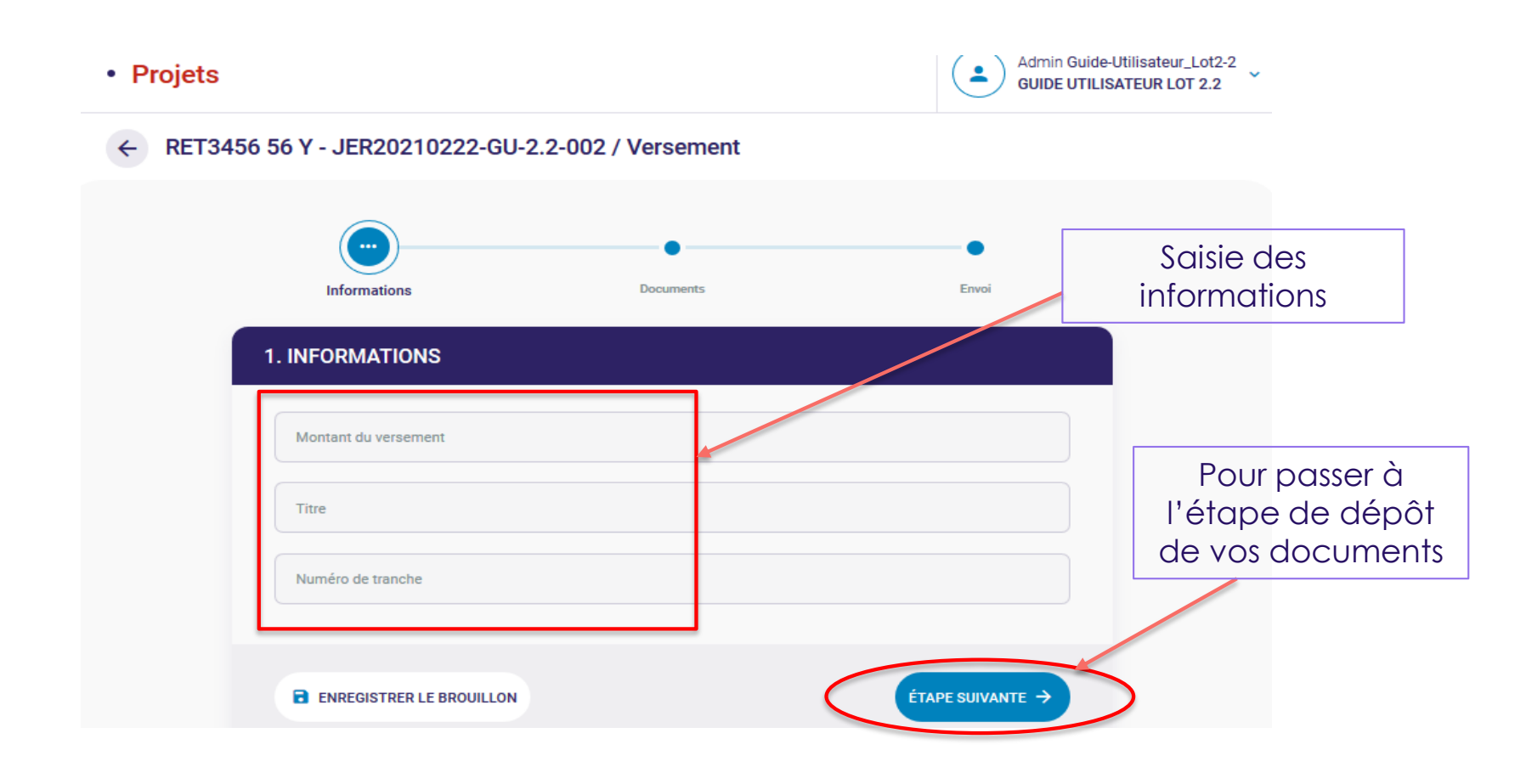

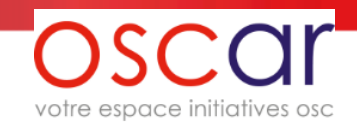

### 4- Dépôts des documents liés à votre demande de versement

Après avoir cliqué sur la commande « Ajouter un document »

Pour rappel : Oscar n'est pas un gestionnaire de documents. Pour des raisons de sécurité, les fichiers déposés ne restent pas sur le site. Ils sont chiffrés et transférés vers l'AFD.

| outer un document                                                | Admin Guide-Utilisateur_Lot2-2<br>GUIDE UTILISATEUR LOT 2.2 |                                               |
|------------------------------------------------------------------|-------------------------------------------------------------|-----------------------------------------------|
| AJOUTER UN DOCUMENT Fichier Parcourir Aucun fichier sélectionné. |                                                             | Pour avoir la liste des<br>documents proposés |
| Туре                                                             | · · · · ·                                                   |                                               |
| Année<br>Commentaire (facultatif)                                |                                                             | Certains documents sont obligatoire           |
| ANNULER                                                          | P VALIDER                                                   | Merci de vous référer à la convention         |

**Rappel :** lorsque vous déposez un document, il n'est plus accessible et vous ne pouvez pas le consulter. Par contre, un récépissé est créé (qui reste en permanence sur le site).

### 5- Ajout d'un document

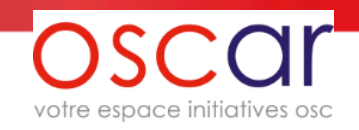

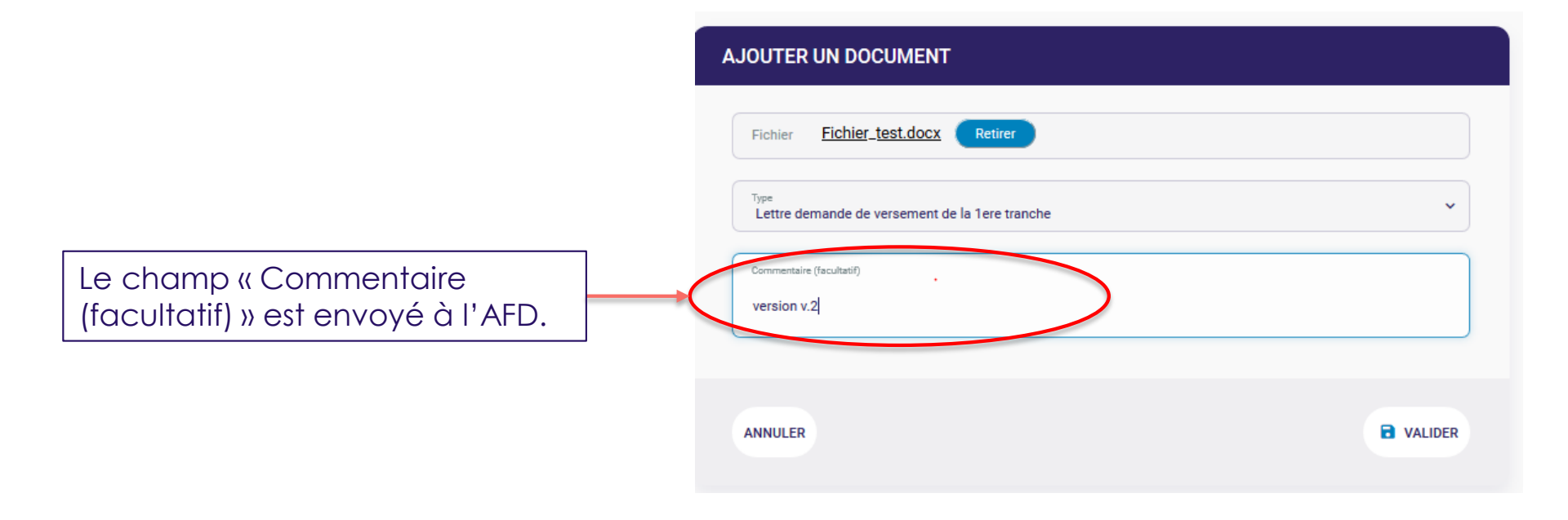

Si vous souhaitez « modifier » un document (une fois chargé dans Oscar le document n'est plus accessible cf. page précédente) vous devrez ajouter la nouvelle version et expliquer la raison de ce nouveau document dans le champ « Commentaire » avec un texte comme : « Remplace la version précédemment chargée [nom du fichier] »

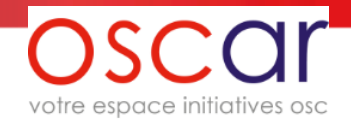

### 6- Envoi de la demande de versement

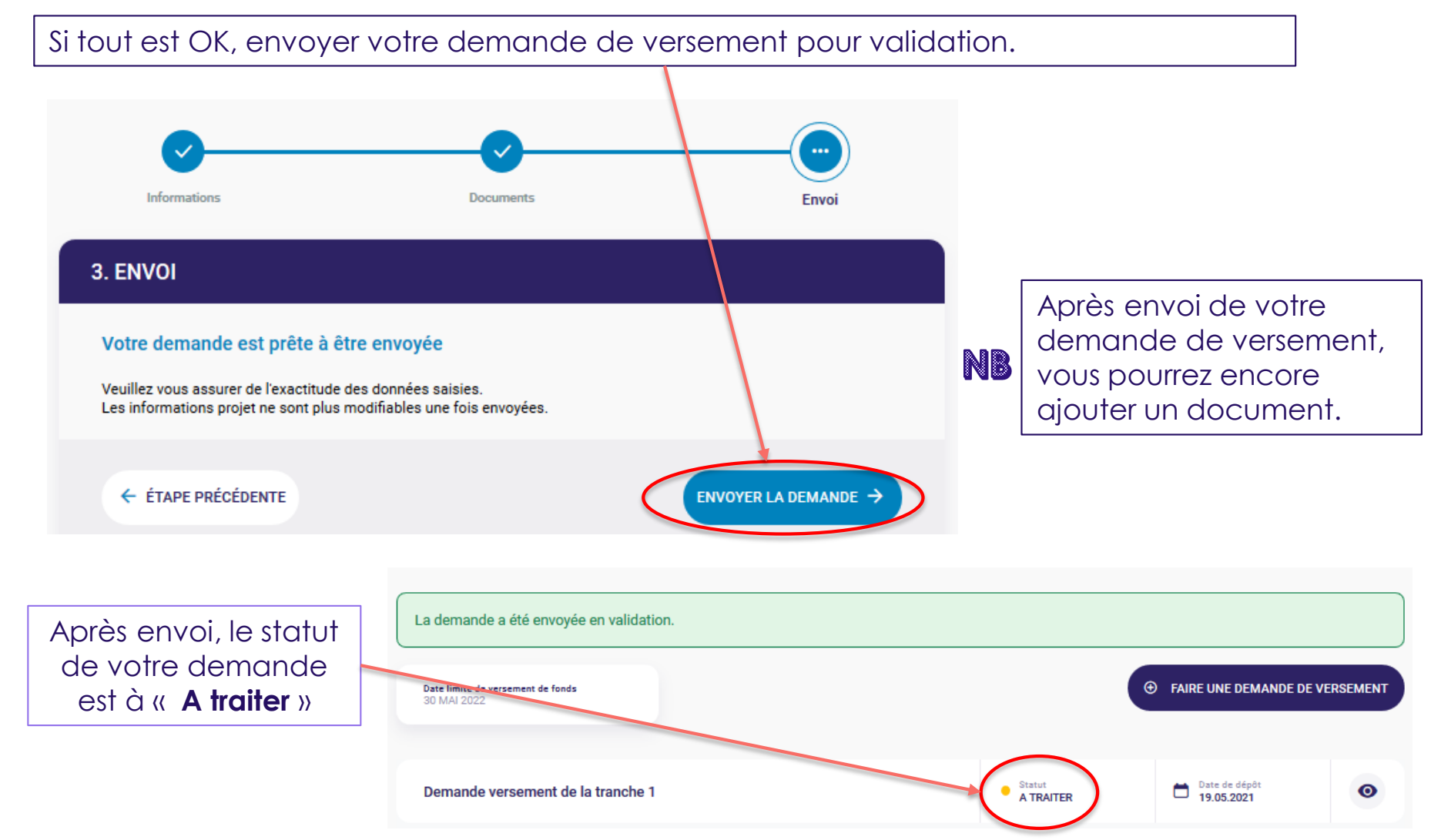

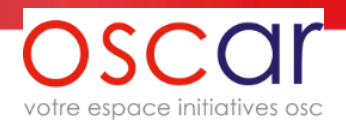

### 7- Renvoi par l'AFD de la demande de versement

Suite à votre envoi, l'AFD peut vous « renvoyer » la demande pour des mises à jour. Dans ce cas vous recevrez le mail suivant :

| Mail envoyé aux<br>tilisateurs Oscar de<br>l'OSC<br><b>Vous chan</b> | A csudoscar, dpaoscar.afd+user_cp2, dpaoscar.afd+user_cg1, dpaoscar.afd+ongprog, ongprog →<br>Madame, Monsieur,<br>Nous vous informons que l'Agence Française de Développement a rejeté votre demande de versement de la tranche 1, soumise le<br>19/05/2021 pour un montant de 4 000 €.<br>Votre projet « RET3456 56 Y / JER20210222-GU-2.2-002 » , responsable du projet au sein de votre OSC : util1 GUIDE2.2<br>Nous vous remercions de bien vouloir nous soumettre votre demande de versement modifiée.<br>Nous nous tenons à votre disposition pour de plus amples explications et vous prions de bien vouloir agréer, Madame, Monsieur,<br>l'expression de nos sincères salutations. |
|----------------------------------------------------------------------|----------------------------------------------------------------------------------------------------|
|                                                                      |                                                                                                    |
|                                                                      | accessible en cliquant ici                                                                                                    |

#### Oscar Guide Utilisateur complet v.1.2.1

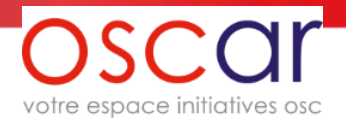

### 8- Menu « Documents associés »

#### Les documents de communication ou de suivi sont déposés dans ce menu.

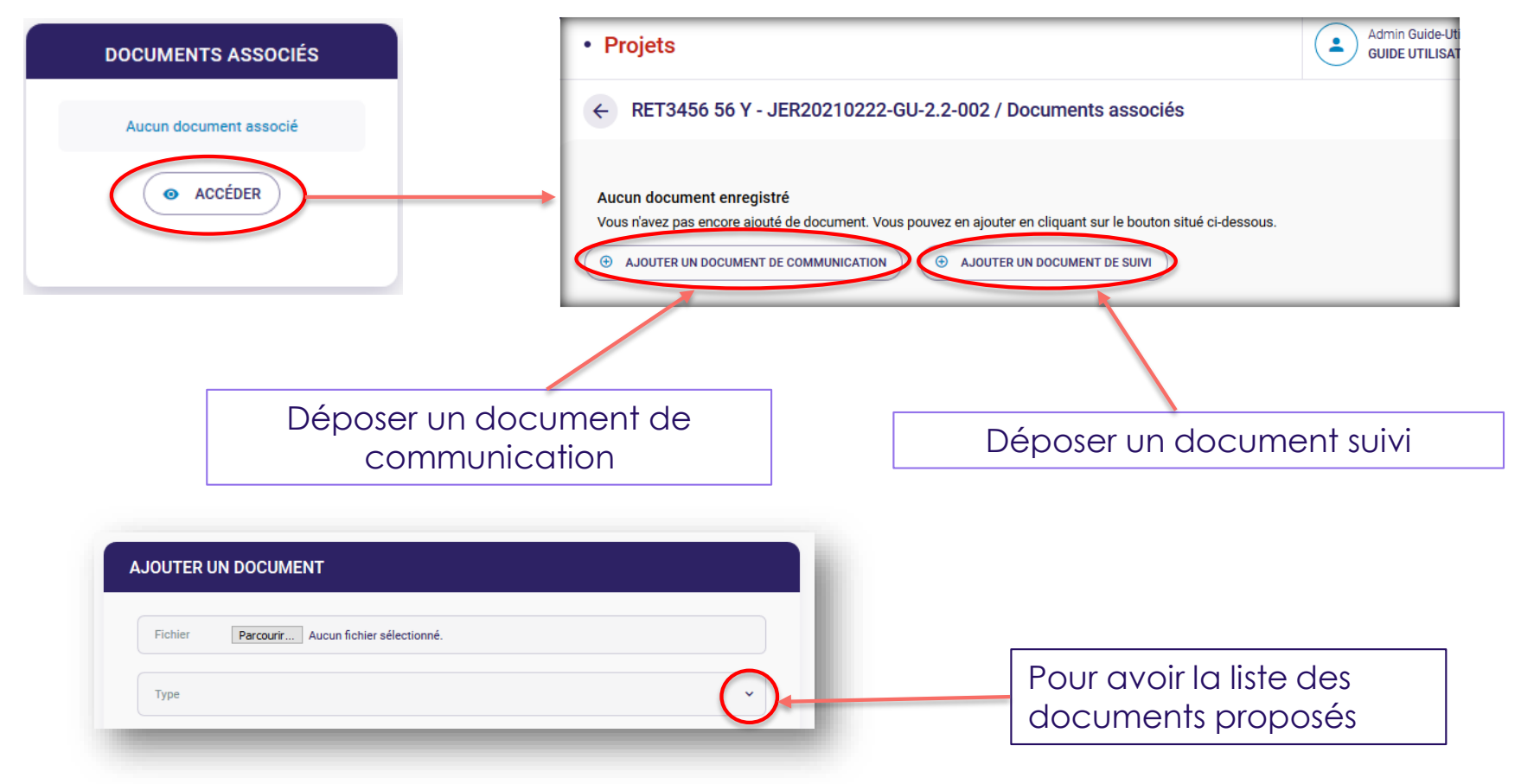

#### **Idem** <u>4- Dépôts des documents liés à votre demande de versement</u> et <u>5- Ajout</u> <u>d'un document</u>

#### Oscar Guide Utilisateur complet v.1.2.1

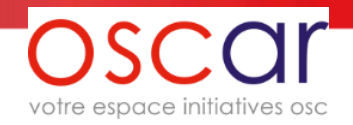

### 9- Menu « Demande ANO »

#### Pour faire une demande ANO, vous devrez passer par ce menu.

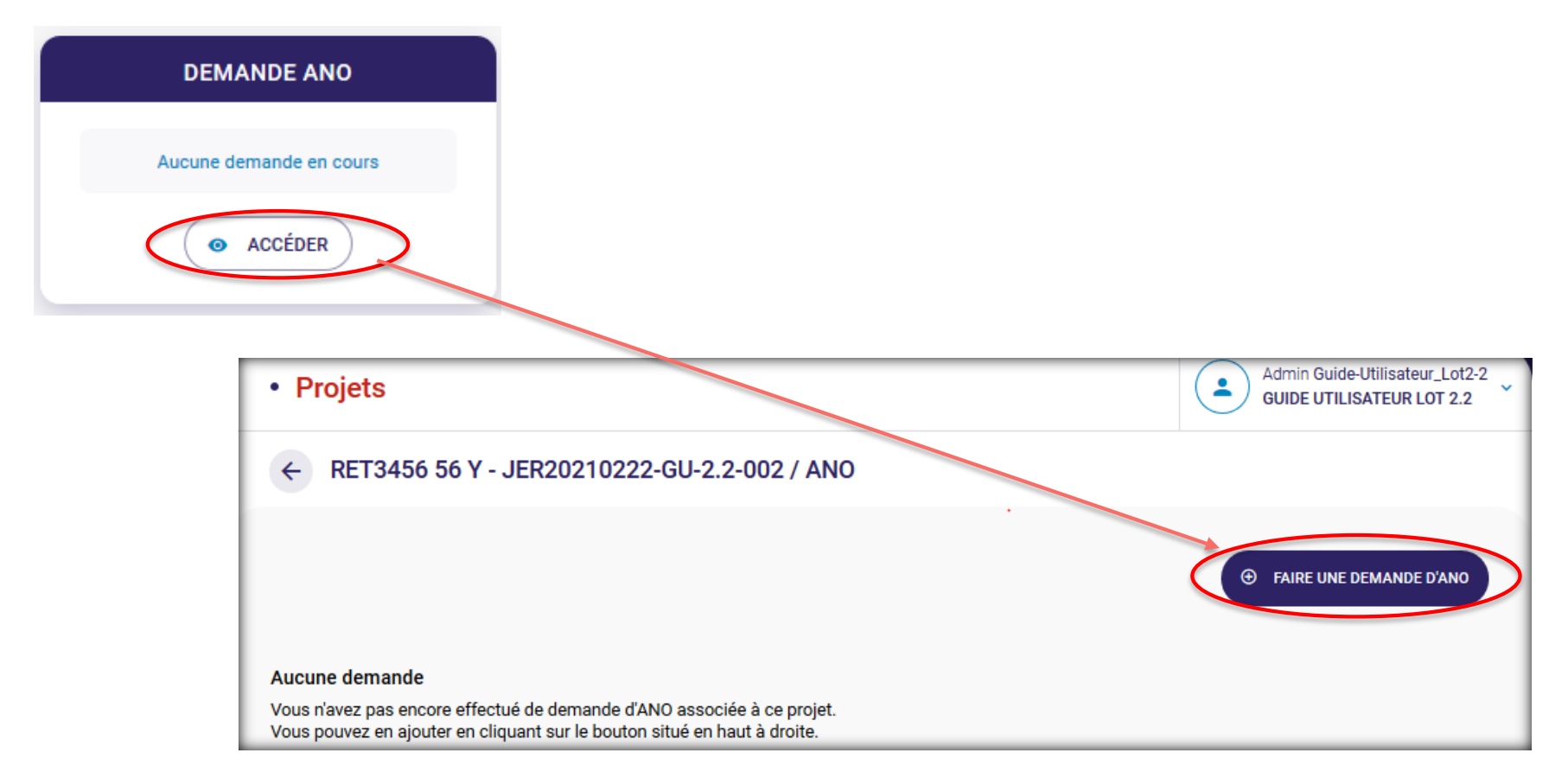

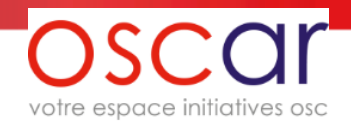

### 10- Changement de type par l'AFD de l'ANO

Suite à votre envoi, l'AFD peut changer le type de l'ANO. Vous êtes alors prévenus via la messagerie du projet.

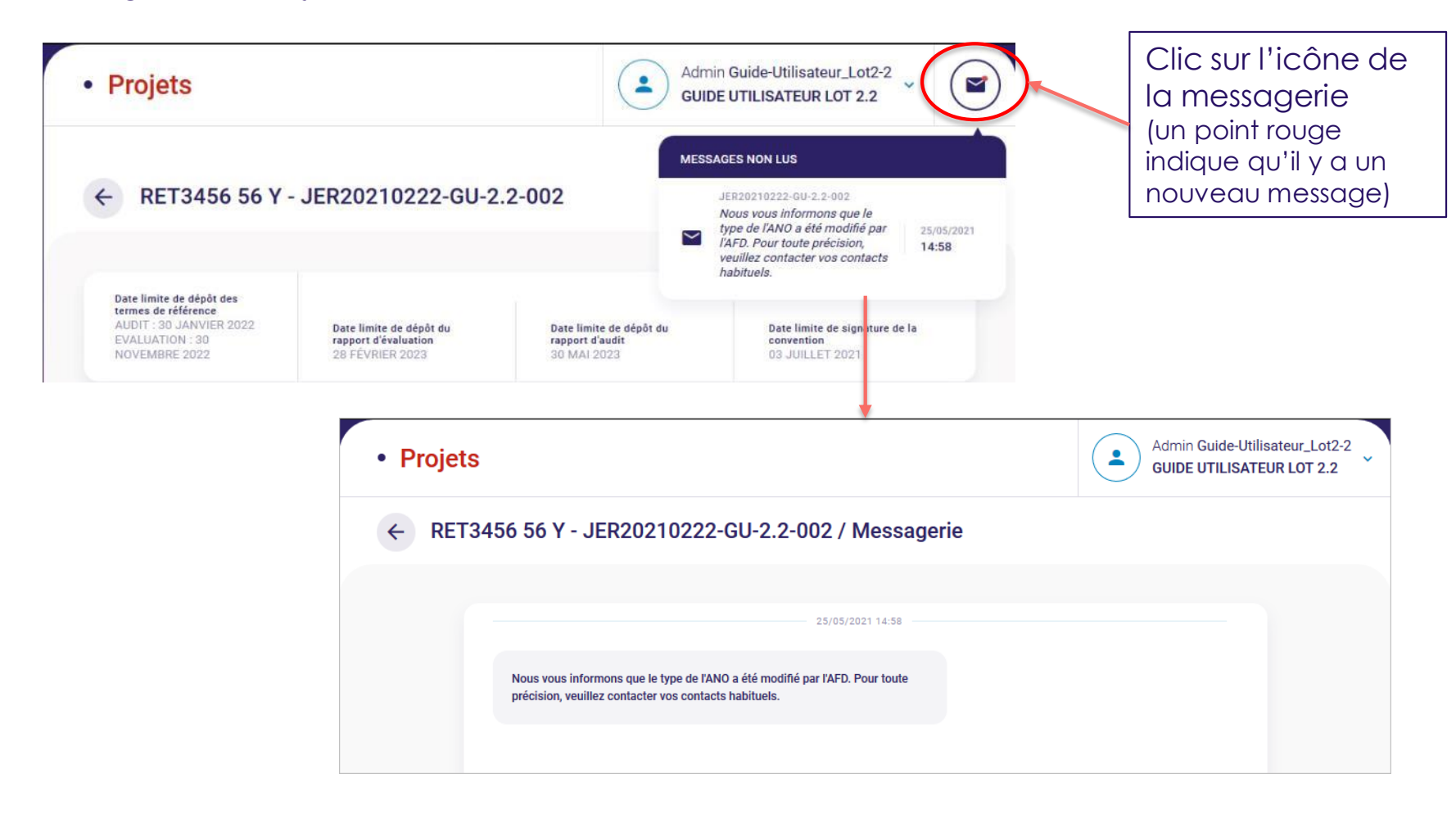

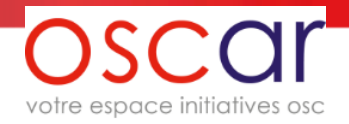

### 11- Renvoi par l'AFD de l'ANO

Suite à votre envoi, l'AFD peut vous « renvoyer » l'ANO pour des mises à jour. Dans ce cas vous recevrez le mail suivant :

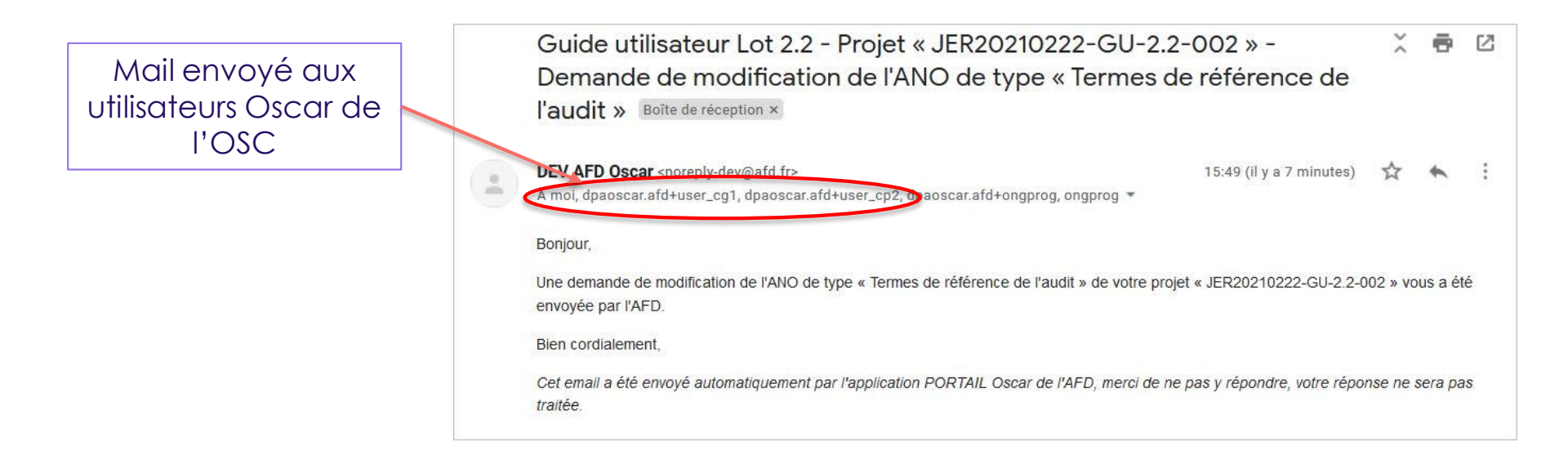

#### Idem 7- Renvoi par l'AFD de la demande de versement

Le processus est identique, vous devez renvoyer votre ANO avec éventuellement un document

### 12- ANO « En cours de traitement » et « Traité »

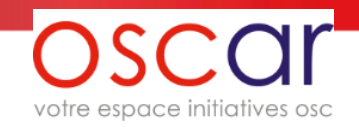

#### Une fois votre ANO envoyée, celle-ci passe à l'état « En cours de traitement »

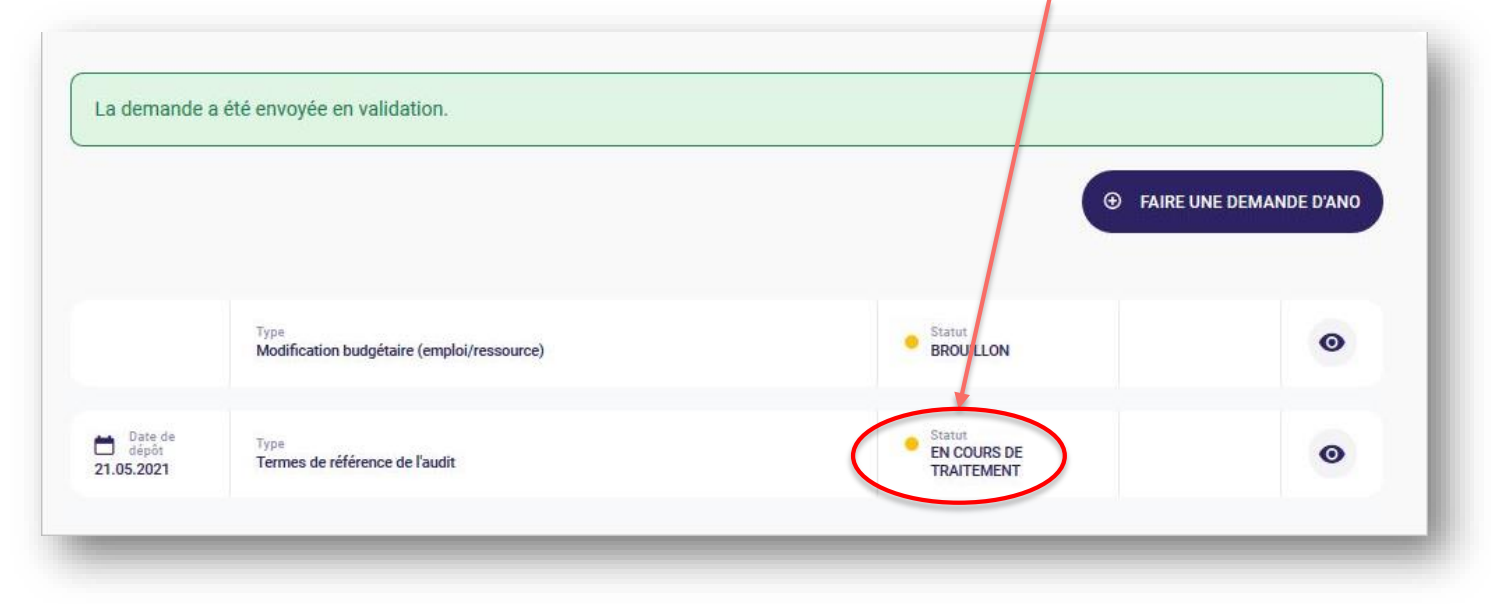

Quand l'AFD valide l'ANO, celle-ci passe à l'état « Traité ».

Un mail est envoyé pour vous en informer et vous donner le résultat.

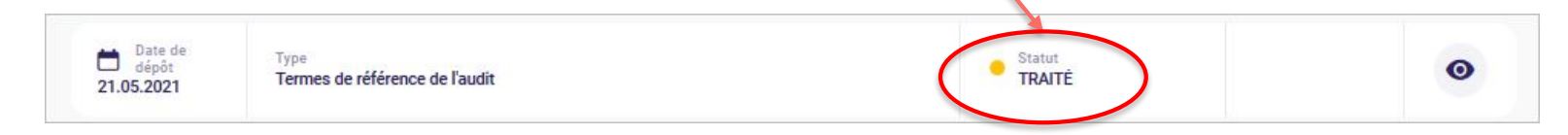

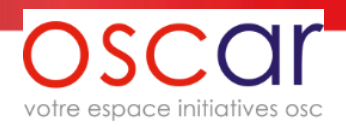

### 13- Clôture

La clôture d'un projet est effectuée par l'AFD lorsque sont déposés :

- dans le cas d'un audit obligatoire, le rapport d'audit
- le compte rendu final d'exécution technique et financier
- le budget final

Ces 3 documents sont à déposer dans la page « Documents associés/ Documents de suivi »

Vous pouvez demander une « Clôture anticipée » via le bouton en haut à droite de la fenêtre « Projets ». La demande sera examinée par l'AFD.

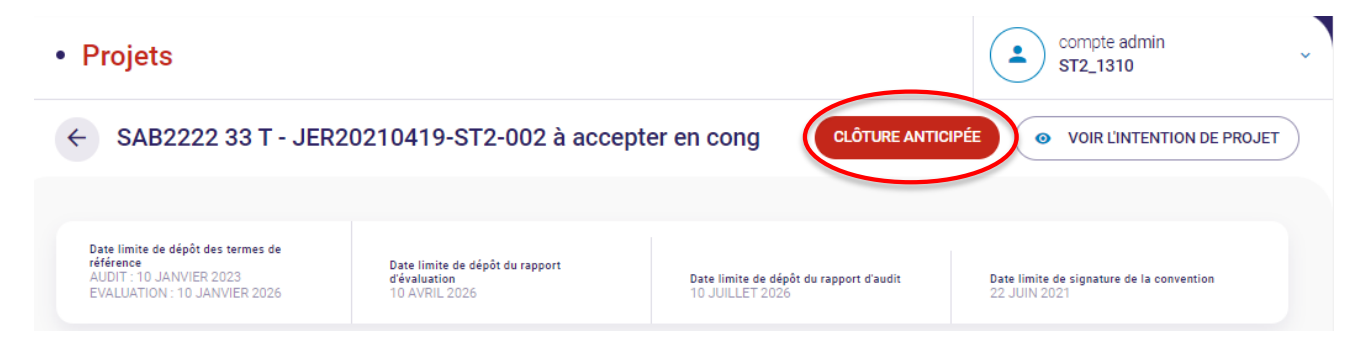

Après validation des documents/rapports par l'AFD, un mail vous sera envoyé avec en pièce jointe la lettre de clôture quand celle-ci sera effective. Le statut du projet passera à « Clôturé »

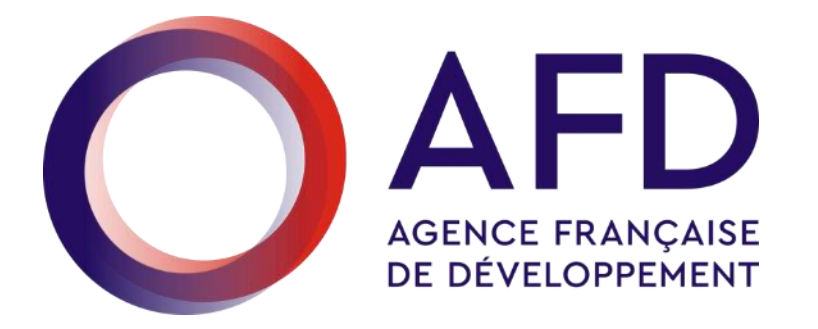

# **REMERCIEMENTS** et rendez-vous dans Oscar

https://oscar.afd.fr

afd.fr

#MondeEnCommun Agence Française de développement